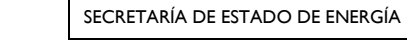

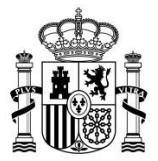

DIRECCIÓN GENERAL DE POLÍTICA ENERGÉTICA Y MINAS

### GUÍA SOBRE CÓMO REALIZAR LA TRAMITACIÓN DEL SIGUIENTE PROCEDIMIENTO EN EL REGISTRO ELECTRÓNICO DEL RÉGIMEN ECONÓMICO DE ENERGÍAS RENOVABLES A TRAVÉS DE LA APLICACIÓN "ERIDE":

INSCRIPCIÓN EN EXPLOTACIÓN

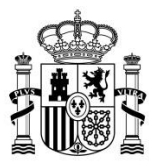

DIRECCIÓN GENERAL DE POLÍTICA ENERGÉTICA Y MINAS

### ÍNDICE

| ¿QUÉ ES | EL PASO A EXPLOTACIÓN DE UNA INSTALACIÓN?                            | 1  |
|---------|----------------------------------------------------------------------|----|
| śCÓMO   | REALIZAR EL PASO A EXPLOTACIÓN DE UNA INSTALACIÓN?                   | 3  |
| Acces   | o al formulario                                                      | 3  |
| Prime   | ra parte del formulario (Pre-paso a explotación)                     | 7  |
| Segun   | da fase de la solicitud                                              | 12 |
| 1.      | Datos de la titularidad                                              | 13 |
| 2.      | Datos de identificación del usuario representante.                   | 15 |
| 3.      | Datos de la empresa representante                                    | 15 |
| 4.      | Datos relativos al usuario representante                             | 16 |
| 5.      | Datos de la instalación                                              | 17 |
| 6.      | Datos de la unidad retributiva                                       | 24 |
| 7.      | Datos de la unidad de adjudicación                                   | 26 |
| 8.      | Parámetros de la convocatoria                                        | 27 |
| 9.      | Documentación aportada                                               | 28 |
| 10.     | Observaciones                                                        | 34 |
| 11.     | Envío de la solicitud                                                | 35 |
| śCÓMO   | ACCEDER A LA SOLICITUD DE PASO A EXPLOTACIÓN GENERADA Y CONSULTAR SU |    |
| ESTADO  | ?                                                                    | 39 |
| ¿DÓNDE  | OBTENER MAS INFORMACIÓN SOBRE EL PROCEDIMIENTO EN CASO DE DUDA?      | 50 |

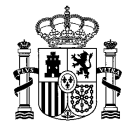

1

#### ¿QUÉ ES EL PASO A EXPLOTACIÓN DE UNA INSTALACIÓN?

Para la percepción del régimen económico de energías renovables es condición necesaria que las instalaciones resulten inscritas en el Registro electrónico del régimen económico de energías renovables en estado de explotación, por lo que las instalaciones previamente identificadas vinculadas a inscripciones en dicho registro en estado de preasignación deben solicitar la inscripción en el mismo en estado de explotación.

El procedimiento de inscripción en el Registro electrónico del régimen económico de energías renovables en estado de explotación se realizará de acuerdo a lo previsto en el artículo 28 del <u>Real</u> <u>Decreto 960/2020, de 3 de noviembre</u>, por el que se regula el régimen económico de energías renovables para instalaciones de producción de energía eléctrica y en el artículo 16 de la <u>Orden</u> <u>TED/1161/2020, de 4 de diciembre</u>, por la que se regula el primer mecanismo de subasta para el otorgamiento del régimen económico de energías renovables y se establece el calendario indicativo para el periodo 2020-2025.

Para que una instalación pueda ser inscrita en el Registro electrónico del régimen económico de energías renovables en estado de explotación, será requisito imprescindible que haya resultado inscrita con carácter definitivo en el registro administrativo de instalaciones de producción de energía eléctrica y haya comenzado la venta de energía en el mercado con anterioridad a la fecha límite de disponibilidad de la instalación o, en su caso, con anterioridad a la fecha de expulsión del régimen económico de energías renovables.

Para acreditar dichos requisitos, en función de la convocatoria, tecnología, grupo normativo y/o categorías distinguibles por sus especificidades, se le podrá requerir que aporte, entre otra, la siguiente documentación<sup>1</sup>:

<sup>&</sup>lt;sup>1</sup> De acuerdo con lo dispuesto en la normativa aplicable, la solicitud de inscripción en el Registro electrónico del régimen económico de energías renovables en estado de explotación se acompañará del certificado del operador del mercado de fecha de comienzo de venta de energía eléctrica en el mercado.

No obstante, no será necesario aportar dicho documento en virtud del artículo 28 de <u>Ley 39/2015, de 1 de</u> <u>octubre, del Procedimiento Administrativo Común de las Administraciones Públicas</u>.

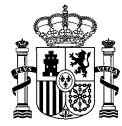

- Resolución de inscripción definitiva en el correspondiente registro de instalaciones emitida por el órgano competente para su autorización.
- Plan estratégico definitivo.
- Certificado de CIL (Código de la Instalación a efectos de Liquidación) emitido por la compañía encargada de lectura.
- Declaraciones responsables:
  - Declaración responsable para la inscripción en el Registro electrónico del régimen económico de energías renovables en estado de explotación, según el anexo del Real Decreto 960/2020, de 3 de noviembre.
  - Declaración responsable de que la instalación es el resultado de una nueva inversión.
  - Declaración responsable relativa al sistema de almacenamiento.
  - Declaración responsable específica de la convocatoria.
  - Declaración responsable de que se trata de una instalación nueva, en su caso.
  - Declaración responsable de que se trata de una ampliación de una instalación existente, en su caso.
  - Declaración responsable de que se trata de una modificación de una instalación existente, en su caso.
- Documentación acreditativa de la capacidad de gestión, en su caso.

El titular de la instalación asociada a la inscripción en el Registro electrónico del régimen económico de energías renovables en estado de preasignación para la que se solicite el paso a explotación debe coincidir con el titular que conste en el registro administrativo de instalaciones de producción de energía eléctrica. En caso contrario, deberá solicitar el cambio de titular en el Registro electrónico del régimen económico de energías renovables en estado de preasignación, con carácter previo a la solicitud de paso a explotación de la instalación.

Se tendrán en cuenta las particularidades propias de cada convocatoria, que vendrán recogidas en la correspondiente resolución por la que se convoque la subasta. Así, cada instalación deberá cumplir los requisitos y las condiciones relativas a sus características establecidas en su respectiva resolución.

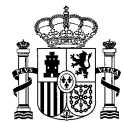

#### ¿CÓMO REALIZAR EL PASO A EXPLOTACIÓN DE UNA INSTALACIÓN?

#### Acceso al formulario

Para solicitar la inscripción de una instalación en el Registro electrónico del régimen económico de energías renovables en estado de explotación existe un formulario específico en la aplicación <u>ERIDE</u>, a la que puede acceder mediante certificado electrónico.

Una vez en la pantalla de inicio, deberá seleccionar *Acceso con Certificado*, que le redirigirá al Menú Principal de ERIDE:

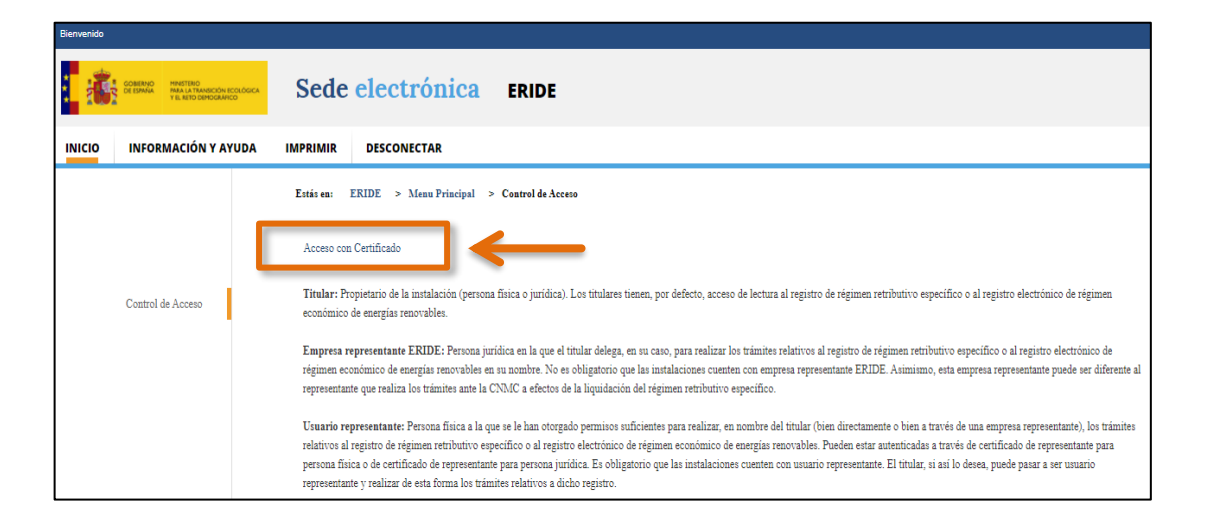

En el Menú Principal, seleccione el **MENÚ DE PREASIGNACIÓN**:

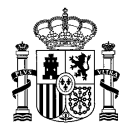

4

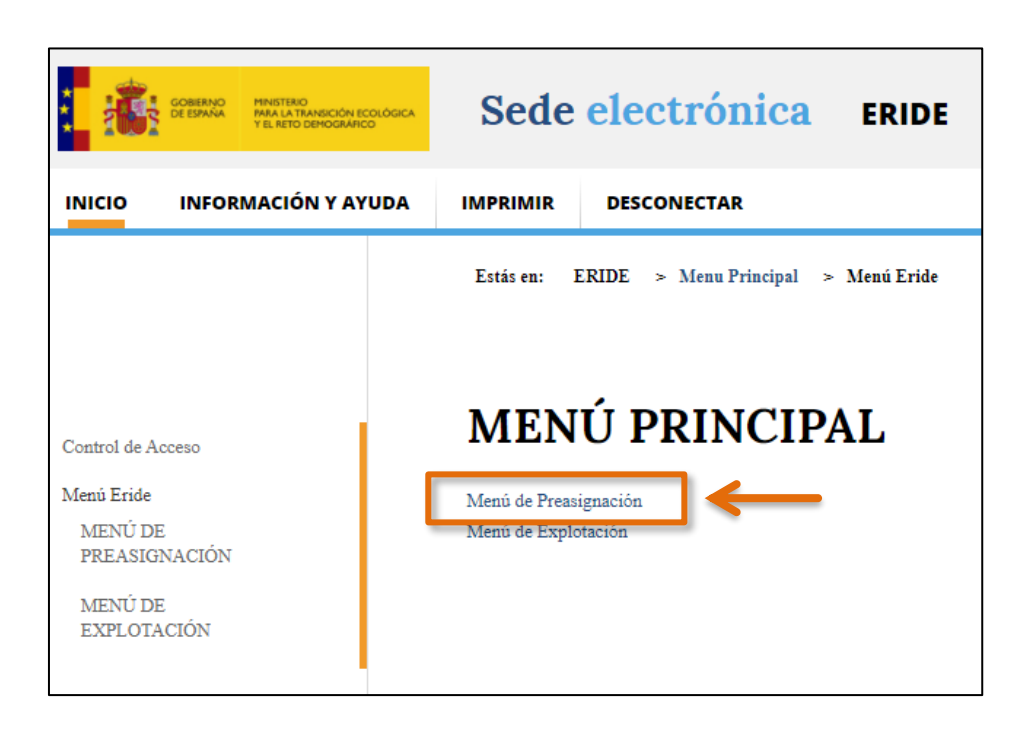

En la pantalla del *MENÚ DE PREASIGNACIÓN*, seleccione *Consulta de inscripciones y solicitudes de modificación*.

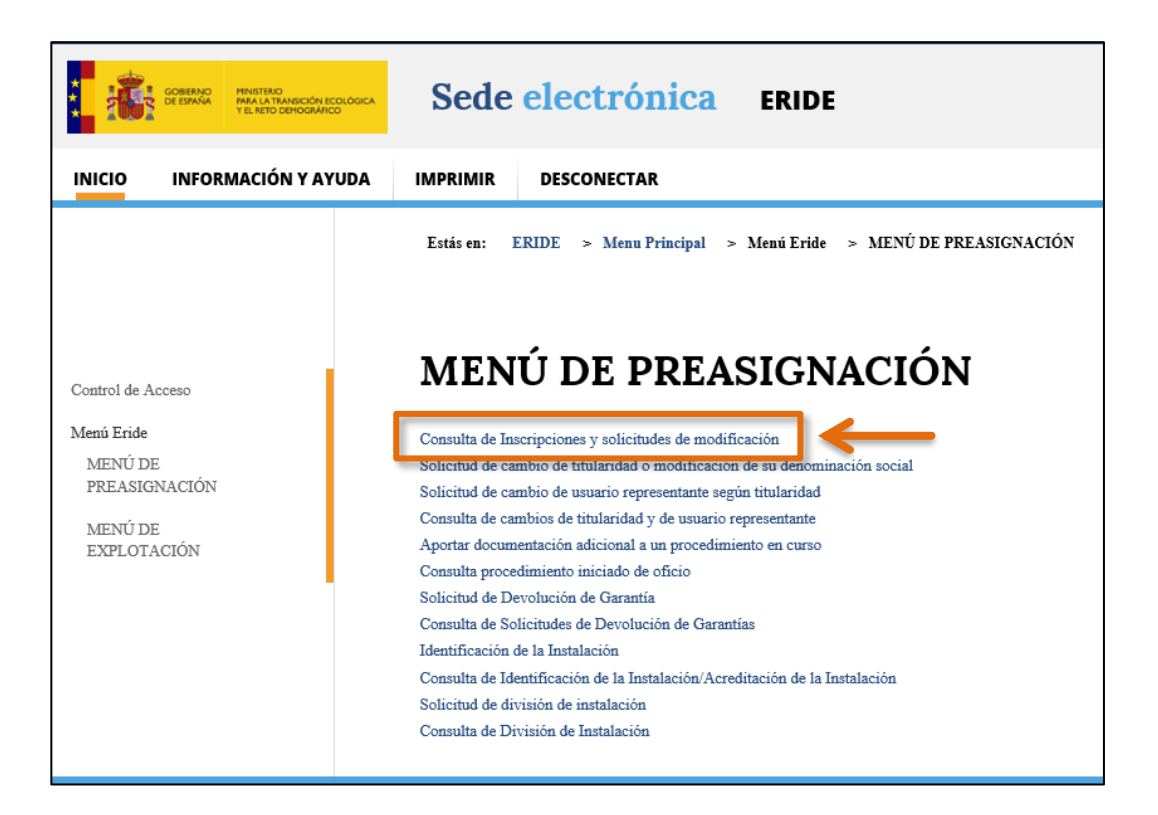

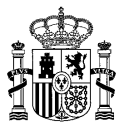

#### Ettés en: ERIDE > Menu Principal > Menú Eride > MENÚ DE PREASIGNACIÓN > Consulta de Inscripciones y solicitudes de modificación Consulta de Inscripciones y solicitudes de modificación

| Criterios de búsqueda                            |                              |                                                                        |              |
|--------------------------------------------------|------------------------------|------------------------------------------------------------------------|--------------|
| Código de solicitud PERSES:                      |                              |                                                                        |              |
| Código de inscripción en estado de preasignación | :                            |                                                                        |              |
| Código Pretor (Ripre):                           | Puede incor                  | porar directamente el código                                           | 0            |
| Grupo normativo:                                 | ERP de in                    | scripción en preasignación                                             |              |
| Normativa que otorgó el derecho económico:       | correspondie<br>mismo, sobre | nte a la instalación asociada al<br>e la que desea solicitar el paso a |              |
| Convocatoria Inscrita:                           | explotación                  |                                                                        | ✓            |
| Estado:                                          |                              | Seleccione un estado                                                   | E            |
| Subestado:                                       |                              | Seleccione un SUBESTADO                                                | $\checkmark$ |
| Tecnología:                                      |                              | Seleccione una TECNOLOGIA                                              |              |
| Referencia catastral:                            |                              |                                                                        |              |
| NIF/CIF Titularidad:                             |                              |                                                                        | •            |
| Titularidad (Nombre/Razón Social):               |                              |                                                                        | <b>W</b>     |
| Primer apellido del titular:                     |                              |                                                                        |              |
| Segundo apellido del titular:                    |                              |                                                                        |              |
| Nombre de la instalación:                        |                              |                                                                        |              |
| Provincia de la instalación:                     |                              | Seleccione una PROVINCIA                                               |              |
| Municipio de la instalación:                     |                              | Seleccione un MUNICIPIO                                                |              |
| NIF del representante:                           |                              |                                                                        |              |
| Nombre del representante:                        |                              |                                                                        |              |
| Limpiar filtros                                  |                              |                                                                        | 0            |
|                                                  |                              | BUSCAR                                                                 |              |

Pulsando directamente sobre **BUSCAR** aparecerá/n la/s inscripción/es asociada/s al titular.

Asimismo, puede realizar una búsqueda avanzada según los distintos criterios indicados –*Código de solicitud PERSES, Código de inscripción en estado de preasignación*, etc.–.

En la columna de **Estado** podrá ver una serie de iconos, siendo el correspondiente al "*check*" verde [ <sup>(C)</sup>] el relativo a la solicitud de paso a explotación. Cuando sitúe el ratón sobre él, se indicará el siguiente texto: "*Enviar solicitud de paso a explotación*".

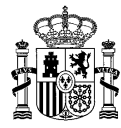

| Tipo registro Eride:                                              | Seleccione un valor    |                                           |          | $\checkmark$                       |
|-------------------------------------------------------------------|------------------------|-------------------------------------------|----------|------------------------------------|
| Limpiar filtros                                                   |                        |                                           |          |                                    |
|                                                                   | BUSCAR                 |                                           |          | 0                                  |
| Nº exp / Cod.<br>inscripción Código de solicitud PER              | SES Nombre del titular | Tipo registro<br>Eride                    | Estado   | Enviar solicitud de paso a explota |
| ERP-XXXXXX-2XXX-E PER-XXXXXX-2XXX-E                               | ENTIDAD X              | Rég. económico de en<br>ergías renovables | Inscrito |                                    |
| 1                                                                 |                        |                                           |          | 1                                  |
| Para solicitar la inscripción en el registro en estado de explota | ación haga click en ⊘  |                                           |          |                                    |
| Para aportar documentación adicional a una solicitud en curso     | o haga clic aquí.      |                                           |          |                                    |

Pulsando en dicho icono, accederá al formulario correspondiente a la solicitud de paso a explotación de instalaciones, que se encuentra estructurado en dos pasos, en el cual aparecerán los datos a cumplimentar para crear la solicitud, siendo obligatorio rellenar aquellos campos que aparezcan marcados con un asterisco (\*).

No obstante, previamente se abrirá una pantalla en la que deberá seleccionar el código de identificación de la instalación o **Código ERI** (formato ERI\_ERP-XXXXX-2XXX-E\_X), asociado al Código de inscripción ERP (formato ERP-XXXXX-2XXX-E) sobre el que desee solicitar el paso a explotación; para ello, pulse en el enlace correspondiente: <u>Pasar a Explotación</u>.

| Municipio de la instalac | Seleccione el expediente de identificación p | ara el que desea realizar el paso a explotación: |                                      |          | ~          |
|--------------------------|----------------------------------------------|--------------------------------------------------|--------------------------------------|----------|------------|
| NIF del representante:   | Expediente                                   |                                                  |                                      |          |            |
| Nombre del representan   | ERI_ERP-XXXXXX-202X-E_1                      | Pasar a Explotación                              |                                      |          |            |
| Tipo registro Eride:     | ERI_ERP-XXXXXX .202x-E_2                     | Pasar a Explotación                              |                                      |          | ~          |
| Limpiar filtros          | ERI_ERP-xxxxxx -202X-E_3                     | Pasar a Explotación                              |                                      |          |            |
|                          | ERI_ERP-xxxxxx-202X-E_4                      | Pasar a Explotación                              |                                      |          |            |
|                          | ERI_ERP-xxxxxx-202x-E_5                      | Pasar a Explotación                              |                                      |          |            |
| N° exp / Cod. inscri     |                                              |                                                  | ipo registro Eride                   | Estado   |            |
| ERP-100002-2023-E        | CANCELAR                                     |                                                  | ég. económico de energías renovables | Inscrito | 9, ₫ 🖻 🖗 冶 |
| 1                        |                                              |                                                  | 1                                    |          | 1          |

**Expediente de identificación**: se refiere al **Código ERI** asignado a cada instalación una vez realizada la identificación prevista en el artículo 14.5 de la Orden TED/1161/2020, de 4 de diciembre.

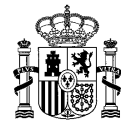

7

#### Primera parte del formulario (Pre-paso a explotación)

Del modo indicado en el anterior apartado, habrá accedido a la primera parte del formulario de paso a explotación (Pre-Paso a Explotación).

En la sección superior del mismo, encontrará un mensaje de texto cuyo objeto es informar previamente al solicitante sobre la documentación que va a ser requerida para realizar la solicitud de paso a explotación.

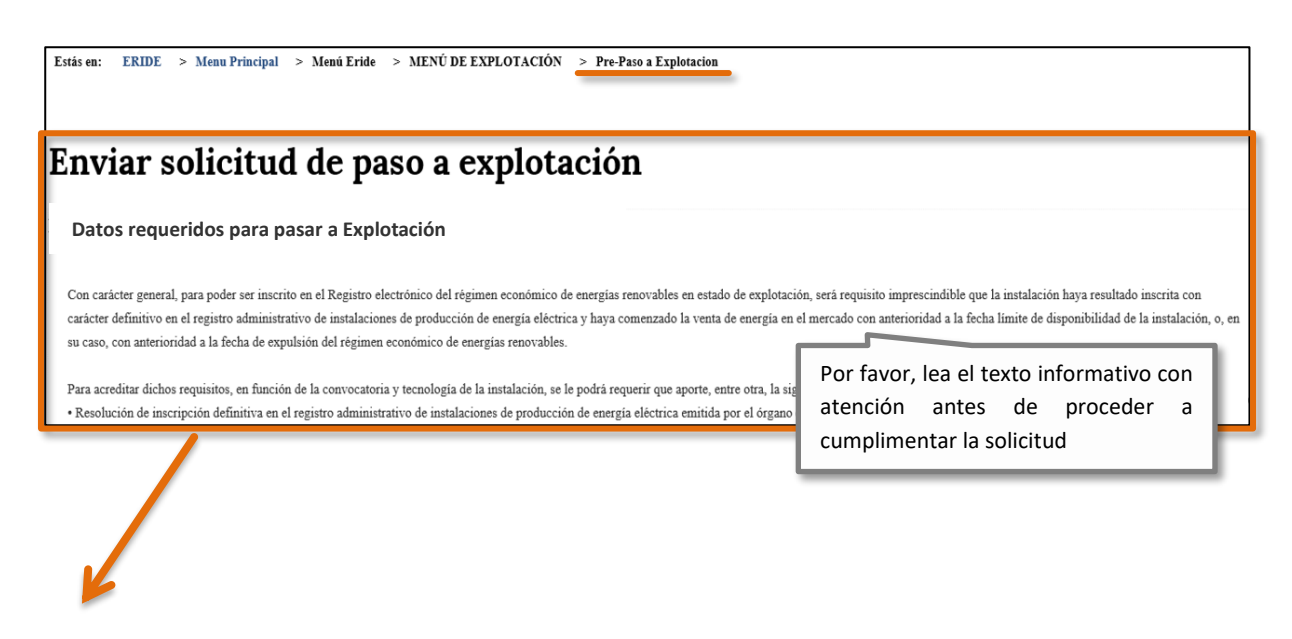

## Enviar solicitud de paso a explotación

#### Datos requeridos para pasar a Explotación

Con carácter general, para poder ser inscrito en el Registro electrónico del régimen económico de energías renovables en estado de explotación, será requisito imprescindible que la instalación haya resultado inscrita con carácter definitivo en el registro administrativo de instalaciones de producción de energía eléctrica y haya comenzado la venta de energía en el mercado con anterioridad a la fecha límite de disponibilidad de la instalación, o, en su caso, con anterioridad a la fecha de expulsión del régimen económico de energías renovables.

Para acreditar dichos requisitos, en función de la convocatoria y tecnología de la instalación, se le podrá requerir que aporte, entre otra, la siguiente documentación:

- Resolución de inscripción definitiva en el correspondiente registro de instalaciones emitida por el órgano competente para su autorización.
- Plan estratégico definitivo.

bzn-eride-pre@miteco.es

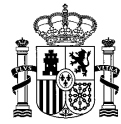

- Certificado de CIL (Código de la Instalación a efectos de Liquidación) emitido por la compañía encargada de lectura
- Declaraciones responsables.
  - Declaración responsable para la inscripción en el Registro electrónico del régimen económico de energías renovables en estado de explotación, según el anexo del Real Decreto 960/2020, de 3 de noviembre.
  - Declaración responsable de que la instalación es el resultado de una nueva inversión.
  - Declaración responsable relativa al sistema de almacenamiento.
  - Declaración responsable específica de la convocatoria.
  - Declaración responsable de que se trata de una instalación nueva, en su caso.
  - Declaración responsable de que se trata de una ampliación de una instalación existente, en su caso.
  - Declaración responsable de que se trata de una modificación de una instalación existente, en su caso.
- Documentación acreditativa de la capacidad de gestión, en su caso.

El titular de la inscripción en el Registro electrónico del régimen económico de energías renovables en estado de preasignación para la que se solicita el paso a explotación debe coincidir con el titular que consta en el registro administrativo de instalaciones de producción de energía eléctrica. En caso contrario, deberá solicitar el cambio de titular en el Registro electrónico del régimen económico de energías renovables en estado de preasignación, con carácter previo a la solicitud de paso a explotación de la instalación.

La Web del Ministerio dispone de un apartado con instrucciones y documentos relacionados con el Registro electrónico de régimen económico de energías renovables, al que puede acceder a través del siguiente enlace:

https://energia.gob.es/renovables/registro/Paginas/guias-modelos-regimen-economico-energias-renovables.aspx

Entre los documentos incluidos que pueden resultarle de utilidad se encuentra una <u>Guía sobre cómo realizar el paso a</u> <u>explotación</u>, donde podrá obtener más información sobre el procedimiento en caso de duda. También dispone de un modelo para la elaboración de las declaraciones responsables a cumplimentar por el solicitante.

Asimismo, puede consultar el apartado de preguntas frecuentes, eligiendo la categoría correspondiente (https://energia.gob.es/electricidad/energias-renovables/Preguntas-Frecuentes/Paginas/FAQs-regimen-economico-

energias-renovables.aspx) o dirigir una consulta por correo electrónico a la siguiente dirección bzn-eride-pre@miteco.es

A continuación, este formulario previo incluye 6 campos de texto que deberán ser cumplimentados, (salvo el primero, relativo al **Código de inscripción en** el Registro electrónico del régimen económico de energías renovables en estado de **preasignación**, que aparecerá cargado por defecto):

 Código de inscripción en el Registro electrónico del régimen económico de energías renovables en estado de preasignación (formato ERP-XXXXX-2XXX-E).

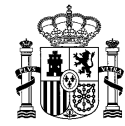

 Código de inscripción en el registro administrativo de instalaciones de producción de energía eléctrica (PRETOR/RIPRE) \*.

El código de inscripción en el registro administrativo de instalaciones de producción de energía eléctrica, otorgado por el Ministerio para la Transición Ecológica y el Reto Demográfico, presenta el formato "RE-XXXXXX", con seis caracteres numéricos (Ej: RE-123123).

Si no conoce el código correspondiente a la instalación, puede consultarlo en la <u>aplicación</u> <u>PRETOR</u>, en la sede electrónica del Ministerio para la Transición Ecológica, opción "REGISTRO PÚBLICO".

 Código autonómico en el registro administrativo de instalaciones de producción de energía eléctrica.

El Código Autonómico figura en la resolución de inscripción definitiva en el registro administrativo autonómico de instalaciones de producción de energía eléctrica emitida por el órgano competente.

• Potencia para la que solicita el paso a explotación (kW)\*.

La potencia que solicite inscribir en el registro en estado de explotación de la instalación, se corresponderá con la potencia realmente instalada (según la definición del artículo 3 del Real Decreto 413/2014, de 6 de junio), pudiendo ser superior a la potencia inscrita en estado de preasignación.

• Código de la instalación a efectos de liquidación (CIL) \*.

Una **unidad retributiva** es aquella parte de la instalación para la que los valores necesarios para liquidar el régimen económico son iguales para todos los elementos que conforman dicha unidad retributiva, y diferentes de los de otra unidad retributiva de la instalación. Así pues, una instalación puede estar formada por una única o varias unidades retributivas.

Debe tener en cuenta que:

 Cada instalación dispondrá de los equipos de medida necesarios para la determinación de la energía generada por cada unidad retributiva.

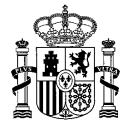

 Cada unidad retributiva acogida al régimen económico de energías renovables debe constituirse como una unidad de oferta.

El **Código de la Instalación de producción a efectos de Liquidación (CIL)** es el código asignado por el encargado de la lectura que identifica de manera única una unidad retributiva de una instalación.

Cada unidad retributiva a inscribir en el Registro electrónico del régimen económico de energías renovables en estado de explotación deberá tener un código CIL propio, cuya potencia asociada debe coincidir con la que se solicita pasar a explotación.

Según lo establecido en el artículo 28.5 del <u>Real Decreto 960/2020, de 3 de noviembre</u>, esta potencia se corresponderá con la potencia realmente instalada, pudiendo ser superior a la potencia inscrita en estado de preasignación.

Preste atención a los párrafos informativos que encontrará señalados con el siguiente símbolo identificativo () y que se encuentran debajo de cada campo a rellenar.

Recuerde que es obligatorio rellenar todos los campos marcados con un asterisco (\*).

Una vez incorporados todos los datos, pulse el botón **CONTINUAR SOLICITUD** para avanzar en la misma.

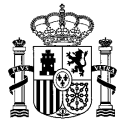

Código de inscripción en el Registro electrónico del régimen económico de energías renovables en estado de preasignación

#### ERP-XXXXX-2XXX-E

Código de inscripción con carácter definitivo en el registro administrativo de instalaciones de producción de energía eléctrica \*

El código de inscripción en el registro administrativo de instalaciones de producción de energía eléctrica, otorgado por el Ministerio para la Transición Ecológica y Reto Demográfico, presenta el formato "RE-XXXXXX", con seis caracteres numéricos (Ej: RE-123123).
Si no conoce el código correspondiente a la instalación, puede consultarlo en la aplicación PRETOR, en la sede electrónica del Ministerio para la Transición Ecológica y Reto Demográfico, opción "Registro público", o directamente en el siguiente enlace: https://energia.serviciosmin.gob.es/Pretor/Vista/Informes/InformesInstalaciones.aspx

RE-000000

#### Código Autonómico en el registro administrativo de instalaciones de producción de energía eléctrica

① El Código Autonómico figura en la resolución de inscripción definitiva en el registro administrativo de instalaciones de producción de energía eléctrica emitida por el órgano competente.

RE/00/00

Potencia para la que solicita el paso a explotación (kW) \*

 La potencia inscrita en el registro en estado de explotación se corresponderá con la potencia realmente instalada, pudiendo ser superior a la potencia inscrita en estado de preasignación.

3500,0000

Código de la instalación a efectos de liquidación (CIL) \*

① Cada unidad retributiva inscrita en el registro en estado de explotación deberá tener un código CIL único, cuya potencia asociada debe coincidir con la que se solicita pasar a explotación.

ES002100000000000HP1F003

CONTINUAR SOLICITUD

11

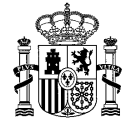

Tras rellenar la primera parte del formulario y pulsar en **CONTINUAR SOLICITUD**, se accederá a la segunda parte del mismo.

En dicho formulario, aparecerán cargados por defecto ciertos datos, datos que constan en la inscripción en preasignación origen correspondiente, o que ya han sido introducidos en el formulario previo, y que en general, no serán editables.

Tenga en cuenta que los campos cuyas celdas se muestran sombreadas en color gris, no serán editables. Deberá rellenar el resto de campos, en concreto todos aquellos marcados con asterisco (\*).

#### Segunda fase de la solicitud

Esta parte del formulario está constituido por 10 apartados en los que deberá cumplimentar ciertos campos de texto (aquellos que sean obligatorios y editables), así como adjuntar la documentación requerida en su caso:

- I. Datos del titular
- II. Datos de identificación del usuario representante
- III. Datos relativos al usuario representante
- IV. Datos de la empresa representante
- V. Datos de la instalación
- VI. Datos de la unidad retributiva
- VII. Datos de la unidad de adjudicación
- VIII. Parámetros de la convocatoria
- IX. Documentación
- X. Observaciones

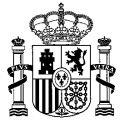

| Estás en: ERIDE > Menu Principal > Menú Eride > MENÚ DE EXPLOTACIÓN > Solicitud de cambio de estado de preasignación a explotación                                                                                                    |
|----------------------------------------------------------------------------------------------------|
| Enviar solicitud de paso a explotación                                                                                                    |
| Datos de la titularidad                                                                                                    |
| Datos de identificación del usuario representante                                                                                                    |
| <ul> <li>Datos relativos al usuario representante</li> <li>Marque este Check si la dirección de notificación coincide con los datos relativos al titular</li> </ul>                                                                                               |
| Datos empresa representante                                                                                                    |
| Datos de la instalación                                                                                                    |
| Datos de la unidad retributiva                                                                                                    |
| Datos de la unidad de adjudicación                                                                                                    |
| Parámetros de la convocatoria                                                                                                    |
| © Documentación aportada                                                                                                    |
| En caso de que esta sea la primera solicitud que realiza para esta instalación, adjunte documentación que acredite la capacidad de representación. Si el solicitante es el propio titular y<br>además es una persona física no será necesario dicha acreditación. |
| Observaciones                                                                                                    |

#### 1. Datos de la titularidad

Dentro de esta segunda fase de la solicitud, encontrará en primer lugar el apartado " Datos de la titularidad".

Aparecerán cargados por defecto los datos que consten en la inscripción en estado de preasignación con código ERP. Por tanto, dado que la titularidad de la instalación para la que se solicite la inscripción en explotación debe coincidir con la que conste en preasignación, no será necesario incorporar ninguna información adicional.

13

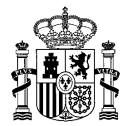

| nviar solicitud de paso a explotación    |              |
|------------------------------------------|--------------|
| Datos de la titularidad                  |              |
| Tipo de identificador de documentación * |              |
| CIF                                      | $\checkmark$ |
| CIF *                                    |              |
| R8888999                                 |              |
|                                          |              |
| Razón Social *                           |              |
| GUERMANTESWANN, S.A.                     |              |
|                                          |              |
| Pais *                                   |              |
| ESPANA                                   | <u> </u>     |
| Provincia *                              |              |
| MADRID                                   | $\checkmark$ |
|                                          |              |
| Municipio *                              |              |
| MADAD                                    | <b>v</b>     |
| Domicilio *                              |              |
| C/ POULBOT                               |              |
| Código postal *                          |              |
| 28000                                    |              |
|                                          |              |
| Teléfono *                               |              |
| 9111111                                  |              |
| Fax                                      |              |
|                                          |              |
| Mávil                                    |              |
| 66666661                                 |              |
|                                          |              |
| E-Mail *                                 |              |
| ALBERT@EMAIL.COM                         |              |
|                                          |              |

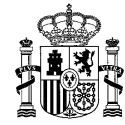

#### 2. Datos de identificación del usuario representante.

A continuación, podrá visualizar el panel "<sup>O</sup>Datos de identificación del usuario representante", en el cual aparecerán cargados por defecto los datos que constan en el certificado electrónico utilizado para crear la solicitud, esto es: NIF/NIE, nombre, primer apellido, segundo apellido y tipo de certificado utilizado para presentar la solicitud. Estos cinco campos no son editables, y se mostrarán tal cual estén registrados en su certificado electrónico.

| Datos de identificación del usuario representante |  |
|---------------------------------------------------|--|
| VIF / NIE *                                       |  |
| 9999999R                                          |  |
|                                                   |  |
| Nombre *                                          |  |
| NOMBRE                                            |  |
|                                                   |  |
| Apellido 1 *                                      |  |
| PRIMER APELLIDO                                   |  |
|                                                   |  |
| Apellido 2 *                                      |  |
| SEGUNDO APELLIDO                                  |  |
|                                                   |  |
| lipo certificado *                                |  |
| Certificado de persona Jurídica como titular      |  |
|                                                   |  |

#### 3. Datos de la empresa representante.

A continuación, aparecerá el apartado " Datos empresa representante".

<u>Sólo deberá rellenar los datos</u> relativos a la empresa representante si el usuario representante que aparece en la solicitud actúa en nombre de una empresa, distinta del titular, que haya sido designada por éste para actuar en su nombre en ERIDE.

| Datos empresa representante                                                                                                    |        |
|----------------------------------------------------------------------------------------------------|--------|
| En caso de disponer esta instalación de una empresa que ejerza su representación, es necesario que indiquen los datos de ésta, siendo datos optativos el teléfono y el fax |        |
| CIF                                                                                                    |        |
|                                                                                                    |        |
| Nombre                                                                                                    |        |
|                                                                                                    |        |
| Provincia                                                                                                    | _      |
| No se ha seleccionado ninguna provincia                                                                                                    | $\sim$ |
| Municipio                                                                                                    |        |
| No se ha seleccionado ningún municipio                                                                                                    | ~      |
|                                                                                                    |        |
| Domicilio                                                                                                    |        |
|                                                                                                    |        |
|                                                                                                    |        |
| Teléfono                                                                                                    |        |
|                                                                                                    |        |
| Fax                                                                                                    |        |
|                                                                                                    |        |
| Móvil                                                                                                    |        |
|                                                                                                    |        |
| E-Mail                                                                                                    |        |
|                                                                                                    |        |

#### 4. Datos relativos al usuario representante

El siguiente apartado es el correspondiente a los "<sup>©</sup>Datos relativos al usuario representante".

Rellene los campos que aparezcan vacíos y/o modifique los que corresponda en su caso para indicar los datos de contacto actualizados del usuario representante del titular.

Existe la opción de asignación automática de datos para el caso en el que estos sean coincidentes con los del titular. Para ello, marque la casilla que aparece al inicio del apartado, y se ocultarán los campos.

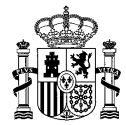

| Marque este Check si la dirección de notificación coincide con los datos relativos al     E-mail * | titular Marque el Check si todos los datos c<br>con los del titular, o bien, rellene los                  |
|----------------------------------------------------------------------------------------------------|----------------------------------------------------------------------------------------------------|
| PARIS@EMAIL.ES                                                                                     | que aparezcan vacíos y/o modifique<br>corresponda en su caso para indicar<br>do contacto más raciontos do |
| Domicilio *                                                                                        | representante.                                                                                            |
| C/ SWANN                                                                                           |                                                                                                    |
| Código postal *                                                                                    |                                                                                                    |
| 28000                                                                                              |                                                                                                    |
| Provincia *                                                                                        |                                                                                                    |
| Madrid                                                                                             |                                                                                                    |
| Municipio *                                                                                        |                                                                                                    |
| Madrid                                                                                             |                                                                                                    |
| T.10                                                                                               |                                                                                                    |
|                                                                                                    |                                                                                                    |
| 91111111                                                                                           |                                                                                                    |
| Fax                                                                                                |                                                                                                    |
|                                                                                                    |                                                                                                    |
| Móvil *                                                                                            |                                                                                                    |
| 666666686                                                                                          |                                                                                                    |

#### 5. Datos de la instalación

Proceda a rellenar del mismo modo todos aquellos campos que no aparezcan cargados por defecto en este apartado, y seleccione en los desplegables la información que corresponda. No olvide rellenar aquellos de carácter obligatorio indicados con un asterisco (\*).

Al igual que en los paneles anteriores, los campos cuyas celdas se muestran sombreadas en color gris, no serán editables.

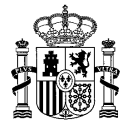

| Datos de la instalación                                                                                                    |                           |
|----------------------------------------------------------------------------------------------------|---------------------------|
| Nombre de la instalación *                                                                                                    |                           |
| INSTALACIÓN III                                                                                                    |                           |
|                                                                                                    |                           |
| Código de inscripción con carácter definitivo en el registro administrativo de instalaciones de producción de energía eléctrica | Datos que aparecerár      |
| RE-000000                                                                                                    | cargados por defecto      |
|                                                                                                    | (datos que ya han sido    |
| Código de inscripción en el Registro electrónico del régimen económico de energías renovables en estado de preasignación        | introducidos en e         |
| ERP-XXXXX-2XXX-E                                                                                                    | constan en la inscripciór |
| Evoadianta ERI                                                                                                    | en preasignación ERI      |
|                                                                                                    | origen correspondiente)   |
| ERI-7AAAAA-2AAA-E_3                                                                                                    |                           |
| Código de solicitud PERSES                                                                                                    |                           |
| PER-XXXXXX-2XXX-E                                                                                                    |                           |
| -                                                                                                    |                           |
| Pignoración                                                                                                    |                           |
| NO                                                                                                    | ~                         |
|                                                                                                    |                           |
| Embargo preventivo                                                                                                    |                           |
| NO                                                                                                    | ~                         |
|                                                                                                    |                           |
|                                                                                                    |                           |
| Domicilios de la instalación                                                                                                    |                           |
| Domicilio *                                                                                                    |                           |
|                                                                                                    |                           |
| <u> </u>                                                                                                    |                           |
|                                                                                                    |                           |

<u>Para que quede incorporado correctamente el "*domicilio de la instalación*" deberá proceder de la siguiente manera:</u>

Tras introducir la dirección de la instalación en el campo *Domicilio\**, incorpore el dato de la referencia catastral en el campo de texto correspondiente y pulse el botón
 AÑADIR REFERENCIA

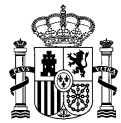

| Domicilio<br>(1) CJUBILE | <ul> <li>ilios de la instalación</li> <li>(1) Introduzca la dirección de la instalación.</li> <li>(2) Incorpore la referencia catastral.</li> <li>(3) Pulse "AÑADIR REFERENCIA"</li> </ul> | ×                        |
|--------------------------|----------------------------------------------------------------------------------------------------|--------------------------|
| (2) Referencia           |                                                                                                    |                          |
| Provincia *              | . (3) AÑADIR REFERENCIA                                                                                                    | Y                        |
| Municipio                | ,e                                                                                                    |                          |
| Seleccion                | ne un MUNICIPIO                                                                                                    | ~                        |
|                          |                                                                                                    |                          |
|                          | Domicilios de la instalación                                                                                                    |                          |
|                          | Domicilio * C/JUBILEE, 22, 28991                                                                                                    |                          |
|                          | Referencia catastral                                                                                                    |                          |
|                          | AÑADIR REFERENCIA<br>incorporada                                                                                                    | atastral ha<br>ectamente |
|                          | Referencia Catastral                                                                                                    |                          |
| $\rightarrow$            | 06127A005000020000LQ                                                                                                    | •                        |

De esta forma, aparecerá debajo un cuadro con la referencia catastral introducida.

Repitiendo el mismo proceso, podrá añadir tantas referencias como sea necesario (asociadas a un mismo domicilio).

19

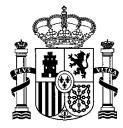

| Domicilios de la instalación |                                                                                                    |   |                                 | ] |
|------------------------------|----------------------------------------------------------------------------------------------------|---|---------------------------------|---|
| Domicilio *                  |                                                                                                    |   |                                 |   |
| C/JUBILEE, 22. 28991         |                                                                                                    |   |                                 |   |
| Referencia catastral         |                                                                                                    |   |                                 |   |
| AÑADIR REFERENCIA            | Repitiendo el proceso indic<br>quedarán recogidas en el gric<br>referencias catastrales asociad<br>una misma dirección |   | idicado,<br>grid las<br>iadas a |   |
| Referencia Catastral         |                                                                                                    |   |                                 |   |
| 06127A005000020000LQ         |                                                                                                    | ď |                                 |   |
| 06127A005000040000LL         |                                                                                                    | ť | ۲                               |   |
| 06127A001000060000LM         |                                                                                                    | ď | 1                               |   |

Asimismo, en caso de error, podrá eliminar los datos de la tabla pulsando en el botón correspondiente a la papelera so podrá editar y modificar la información ya incorporada pulsando en el botón 2.

En este último caso, una vez modificados los datos, deberá clicar en cambiar para que los cambios se hagan efectivos y queden reflejados en la tabla:

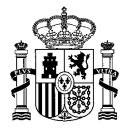

| ١                                                                       | Dominilion                                                           | de le instaleció                                                       | Śn                                                           |                                                                     |                                                                  |                                             |                                    |                        |                        |                 | ٦           |
|-------------------------------------------------------------------------|----------------------------------------------------------------------|------------------------------------------------------------------------|--------------------------------------------------------------|---------------------------------------------------------------------|------------------------------------------------------------------|---------------------------------------------|------------------------------------|------------------------|------------------------|-----------------|-------------|
| (2)                                                                     | Domicilio *<br>C/JUBILEE, 22.<br>Referencia catastr<br>06127A0050000 | 28991 (c<br>ral 21111]LQ                                               | 1) Tras acti<br>corregir el c<br>para que se<br>reflejado en | ivar el campo p<br>dato correspondi<br>e efectúe el can<br>el grid. | ulsando en el bo<br>ente <b>(2)</b> , y pulse<br>mbio y éste que | otón 🗹, pro<br>e en "CAMBI,<br>ede posterio | oceda a<br>AR" <b>(3</b><br>rmente | a<br>)<br>2<br>X       |                        |                 |             |
|                                                                         | D. C                                                                 |                                                                        | (3)                                                          | CAMBIAR                                                             | CANCELAR                                                         | En cualquier o<br>operación par             | caso, t<br>ra que                  | iene la o<br>no se cor | pción de<br>nsolide el | :ancel<br>cambi | ar la<br>o. |
|                                                                         | 06127A0050000                                                        | 020000LQ                                                               |                                                              |                                                                     |                                                                  |                                             |                                    |                        | (1)<br>ਵ<br>ਵ          | 1               |             |
| La corrección efectuada                                                 | a en la                                                              | Domicilios d<br>Domicilio *<br>C/JUBILEE, 22. 2<br>Referencia catastra | de la insta<br>18991                                         | alación                                                             | REFERENCIA                                                       |                                             | ]                                  |                        |                        |                 |             |
| referencia catastral h<br>correctamente incor<br>según puede observarso | a sido<br>porada,<br>e en el                                         | <b>Referencia</b> C                                                    | atastral                                                     |                                                                     |                                                                  |                                             | ि                                  | 1                      |                        |                 |             |

A continuación, añada la **PROVINCIA** y el **MUNICIPIO**. •

06127A001000070000LO

Para ello emplee los correspondientes desplegables y pulse el botón

AÑADIR

ľ 2

De esta forma, se mostrará finalmente un cuadro con todos los datos relativos al domicilio de la instalación que haya incorporado:

cuadro resumen.

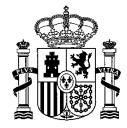

| Domicilios de la instalación               | ı                                                             |   |   |
|--------------------------------------------|---------------------------------------------------------------|---|---|
| Domicilio *                                |                                                               |   |   |
| Parcela 900S, poligono 57                  |                                                               |   |   |
| Referencia catastral                       |                                                               |   |   |
|                                            |                                                               |   |   |
|                                            | AÑADIR REFERENCIA                                             |   |   |
| Referencia Catastral                       |                                                               |   |   |
| 06127A005000021111LQ                       | Seleccione la provincia y el<br>municipio en los desplegables | ď | 1 |
| 06127A001000070000LO                       | y pulse el botón <b>AÑADIR</b>                                | ď | 3 |
| Dervinaia *                                |                                                               |   |   |
| Baleares                                   |                                                               |   |   |
|                                            |                                                               |   |   |
| Municipio *                                |                                                               |   |   |
| Eivissa                                    | Ŭ,S                                                           |   |   |
|                                            |                                                               |   |   |
|                                            | AÑADIR                                                        |   |   |
| No existen domicilios registrados para est | a instalación.                                                |   |   |

|                                 |                                  | $\Box$                                       | 7         |           |                     |                                                      |           |
|---------------------------------|----------------------------------|----------------------------------------------|-----------|-----------|---------------------|------------------------------------------------------|-----------|
|                                 | Provincia *                      |                                              |           |           |                     |                                                      |           |
|                                 | Seleccione una PRO               | VINCIA                                       |           | ~         |                     |                                                      |           |
|                                 | Municipio *<br>Seleccione un MUN | ICIPIO                                       |           | V         |                     |                                                      |           |
|                                 |                                  |                                              |           |           |                     |                                                      |           |
|                                 |                                  | AÑAI                                         | VIR       |           | Ruor                |                                                      | los datos |
| Cuadro final<br>que recoge      | Domicilio                        | Referencia Catastral                         | Provincia | Municipio | apor                | tados                                                | 105 08105 |
| todos los datos<br>incorporados | Parcela 900S,<br>polígono 57     | 06127A005000021111LQ<br>06127A001000070000LO | Baleares  | Eivissa   |                     |                                                      | 1         |
|                                 | L                                |                                              |           |           | la<br>incor<br>caso | en, eiiminar<br>información<br>porada en<br>de error |           |

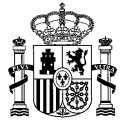

También podrá repetir todo el proceso si la instalación se ubica en más de un municipio, provincia, referencia catastral y/o domicilio.

| Seleccione una PROVINC                    | ІА                                                                                        |                       | $\checkmark$                |   |  |
|-------------------------------------------|-------------------------------------------------------------------------------------------|-----------------------|-----------------------------|---|--|
| Municipio *                               |                                                                                           |                       |                             |   |  |
| Seleccione un MUNICIPIO                   | 0                                                                                         |                       | ~                           |   |  |
|                                           |                                                                                           |                       |                             |   |  |
| Domicilio                                 | AÑADIR<br>Referencia Catastral                                                            | Provincia             | Municipio                   |   |  |
| Domicilio<br>Parcela 900S, polígono<br>57 | AÑADIR           Referencia Catastral           06127A005000021111LQ 06127A001000070000LO | Provincia<br>Baleares | <b>Municipio</b><br>Eivissa | Ľ |  |

En el ejemplo mostrado, se han incorporado dos "domicilios" diferentes con sus respectivas referencias catastrales.

23

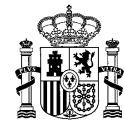

#### 6. Datos de la unidad retributiva

| Datos de la unidad retributiva                                                                                 |                                                                                                    |                                                                        |
|----------------------------------------------------------------------------------------------------|----------------------------------------------------------------------------------------------------|------------------------------------------------------------------------|
| Código de la instalación a efectos de liquidación (CIL) *                                                      |                                                                                                    |                                                                        |
| ES0031000002354340LS2F003                                                                                      |                                                                                                    |                                                                        |
| Potencia inscrita en estado de explotación (kW) *                                                              |                                                                                                    |                                                                        |
| 2000,000                                                                                                    |                                                                                                    |                                                                        |
| Código Autonómico en el registro administrativo de instalaciones de producción de en                           | ergía eléctrica                                                                                       |                                                                        |
| 4P23INE00546                                                                                                   |                                                                                                    |                                                                        |
| Fecha de autorización de explotación definitiva                                                                | Introduzca los datos<br>retributiva en aqu<br>aparezcan vacíos:                                       | relativos a la unidad<br>uellos campos que                             |
| Coordenadas                                                                                                    | <ul> <li>Fecha de autoriza</li> <li>definitiva</li> </ul>                                             | ación de explotación                                                   |
| Ejemplo Coordenadas ETRS89 (UTM30N) en formato decimal en metros:<br>Longitud: 4089066,034 Latitud: 437906,813 | <ul> <li>Coordenadas de la<br/>Porcentaje de a<br/>(deberá seleccio<br/>correspondiente en</li> </ul> | a instalación<br>ajuste de mercado<br>nar la opción<br>el desplegable) |
| Longitud *                                                                                                    |                                                                                                    |                                                                        |
| Latitud *                                                                                                    |                                                                                                    |                                                                        |
|                                                                                                    |                                                                                                    |                                                                        |
|                                                                                                    | AÑADIR                                                                                                |                                                                        |
| No existen coordenadas registradas para esta instalación.                                                      |                                                                                                    |                                                                        |
| Portentaje de ajuste de mercado                                                                                |                                                                                                    |                                                                        |
| Instalaciones con capacidad de gestión                                                                         | $\checkmark$                                                                                          |                                                                        |
|                                                                                                    |                                                                                                    |                                                                        |

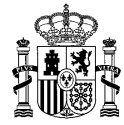

Para incorporar las **coordenadas UTM** de la instalación en este apartado (**Longitud\*** y **Latitud\***), proceda de la misma manera que en el caso que la referencia catastral: introduzca los datos y pulse el botón "**AÑADIR**". Podrá visualizar la tabla con los datos incorporados.

| - Ljempro Coordella                                                                                                    | das ETRS89 (UTM30N) en formato de                                                                                                    | cimal en metro                                                                                                    | s:                                                                                                    |            |                                                                                             |
|----------------------------------------------------------------------------------------------------|----------------------------------------------------------------------------------------------------|----------------------------------------------------------------------------------------------------|----------------------------------------------------------------------------------------------------|------------|---------------------------------------------------------------------------------------------|
| Longitud: 408906                                                                                                    | 6,034 Latitud: 437906,813                                                                                                    | ennar en metro                                                                                                    | 2.                                                                                                    |            |                                                                                             |
| Longitud *                                                                                                    |                                                                                                    |                                                                                                    |                                                                                                    |            |                                                                                             |
| 332712.00                                                                                                    | 000                                                                                                    |                                                                                                    |                                                                                                    |            |                                                                                             |
| Latitud *                                                                                                    |                                                                                                    |                                                                                                    |                                                                                                    |            |                                                                                             |
| 4599163.0                                                                                                    | )000                                                                                                    |                                                                                                    |                                                                                                    |            |                                                                                             |
|                                                                                                    |                                                                                                    |                                                                                                    |                                                                                                    |            |                                                                                             |
|                                                                                                    | AÑADIR                                                                                                    | Epu)                                                                                                    |                                                                                                    |            |                                                                                             |
| No existen coord                                                                                                    | enadas registradas para esta instalación.                                                                                                    | $\sim$                                                                                                    |                                                                                                    |            |                                                                                             |
|                                                                                                    |                                                                                                    |                                                                                                    |                                                                                                    |            |                                                                                             |
|                                                                                                    | Ţ                                                                                                    | 7                                                                                                    |                                                                                                    |            |                                                                                             |
| denadas                                                                                                    | V                                                                                                    |                                                                                                    |                                                                                                    |            |                                                                                             |
| domando                                                                                                    |                                                                                                    |                                                                                                    |                                                                                                    |            |                                                                                             |
|                                                                                                    |                                                                                                    |                                                                                                    |                                                                                                    |            |                                                                                             |
| plo Coordenadas E'                                                                                                    | IRS89 (UTM30N) en formato dec                                                                                                    | cimal en met                                                                                                    | ros:                                                                                                    |            |                                                                                             |
| plo Coordenadas E'<br>itud: 4089066,034 -                                                                                                    | IRS89 (UTM30N) en formato der<br>Latitud: 437906,813<br>Jenadar, deben de evistir al menor                                                                                                    | cimal en met                                                                                                    | ros:                                                                                                    | de ellos d | daha coincidir                                                                              |
| plo Coordenadas E'<br>itud: 4089066,034 -<br>iso de rellenar coord<br>a última.                                                                                                    | IRS89 (UTM30N) en formato der<br>Latitud: 437906,813<br>lenadas, deben de existir al menos                                                                                                    | cimal en met<br>s cuatro y la j                                                                                                    | ros:<br>primera (                                                                                                    | de ellas o | debe coincidir                                                                              |
| plo Coordenadas E'<br>itud: 4089066,034<br>aso de rellenar coord<br>a última.<br>itud *                                                                                                    | FRS89 (UTM30N) en formato der<br>Latitud: 437906,813<br>lenadas, deben de existir al menos                                                                                                    | cimal en met<br>s cuatro y la j                                                                                                    | ros:<br>primera (                                                                                                    | de ellas c | debe coincidir                                                                              |
| plo Coordenadas E?<br>itud: 4089066,034<br>aso de rellenar coord<br>a última.<br>itud *                                                                                                    | FRS89 (UTM30N) en formato der<br>Latitud: 437906,813<br>lenadas, deben de existir al menos                                                                                                    | cimal en met                                                                                                    | ros:<br>primera (                                                                                                    | de ellas o | debe coincidir                                                                              |
| pio Coordenadas E'<br>itud: 4089066,034<br>aso de rellenar coord<br>a última.<br>itud *                                                                                                    | FRS89 (UTM30N) en formato der<br>Latitud: 437906,813<br>lenadas, deben de existir al menos                                                                                                    | cimal en met                                                                                                    | ros:<br>primera (                                                                                                    | de ellas o | debe coincidir                                                                              |
| pio Coordenadas E<br>itud: 4089066,034<br>Iso de rellenar coord<br>a última.<br>itud *                                                                                                    | rRS89 (UTM30N) en formato der<br>Latitud: 437906,813<br>lenadas, deben de existir al menos                                                                                                    | cimal en met                                                                                                    | ros:<br>primera (                                                                                                    | de ellas o | debe coincidir                                                                              |
| pio Coordenadas E<br>çitud: 4089066,034<br>aso de rellenar coord<br>a última.<br>;itud *<br>ud *                                                                                                    | FRS89 (UTM30N) en formato der<br>Latitud: 437906,813<br>lenadas, deben de existir al meno:                                                                                                    | cimal en met                                                                                                    | ros:<br>primera (                                                                                                    | de ellas o | debe coincidir                                                                              |
| pio Coordenadas E<br>;itud: 4089066,034<br>aso de rellenar coord<br>a última.<br>;itud *<br>ud *                                                                                                    | rRS89 (UTM30N) en formato der<br>Latitud: 437906,813<br>lenadas, deben de existir al menos                                                                                                    | cimal en met                                                                                                    | ros:<br>primera (                                                                                                    | de ellas o | debe coincidir                                                                              |
| pio Coordenadas E<br>jitud: 4089066,034<br>aso de rellenar coord<br>a última.<br>jitud *<br>ad *                                                                                                    | FRS89 (UTM30N) en formato der<br>Latitud: 437906,813<br>lenadas, deben de existir al menos                                                                                                    | imal en met                                                                                                    | ros:<br>primera (                                                                                                    | de ellas o | debe coincidir                                                                              |
| pio Coordenadas E<br>itud: 4089066,034<br>Iso de rellenar coord<br>a última.<br>itud *<br>Iso a seconda seconda se<br>seconda seconda second | rRS89 (UTM30N) en formato der<br>Latitud: 437906,813<br>lenadas, deben de existir al menos                                                                                                    | imal en met                                                                                                    | ros:<br>primera (                                                                                                    | de ellas o | debe coincidir                                                                              |
| pio Coordenadas E<br>jitud: 4089066,034<br>Iso de rellenar coord<br>a última.<br>jitud *<br>Id *                                                                                                    | FRS89 (UTM30N) en formato der<br>Latitud: 437906,813<br>lenadas, deben de existir al menos                                                                                                    | imal en met                                                                                                    | ros:<br>primera (                                                                                                    | de ellas o | debe coincidir                                                                              |
| plo Coordenadas E<br>itud: 4089066,034<br>aso de rellenar coord<br>a última.<br>itud *<br>ud *                                                                                                    | FRS89 (UTM30N) en formato der<br>Latitud: 437906,813<br>lenadas, deben de existir al menos<br>AÑADIR                                                                                               | imal en met                                                                                                    | ros:<br>primera (                                                                                                    | de ellas o | debe coincidir                                                                              |
| pio Coordenadas E<br>itud: 4089066,034<br>iso de rellenar coord<br>a última.<br>itud *                                                                                                    | FRS89 (UTM30N) en formato der<br>Latitud: 437906,813<br>lenadas, deben de existir al menos<br>AÑADIR                                                                                               | s cuatro y la j                                                                                                    | primera (                                                                                                    | de ellas o | debe coincidir                                                                              |
| ngitud                                                                                                    | FRS89 (UTM30N) en formato der<br>Latitud: 437906,813<br>lenadas, deben de existir al menos<br>AÑADIR                                                                                               | imal en met                                                                                                    |                                                                                                    | de ellas o | debe coincidir                                                                              |
| pio Coordenadas ET<br>jtud: 4089066,034<br>aso de rellenar coord<br>a última.<br>jtud *<br>ud *<br>mgitud<br>712,0000                                                                                                    | FRS89 (UTM30N) en formato der<br>Latitud: 437906,813<br>lenadas, deben de existir al menos<br>AÑADIR<br>Latitud<br>4599163,0000                                                                    | cimal en met                                                                                                    |                                                                                                    | de ellas o | debe coincidir<br>Cuadro resumen con las<br>coordenadas introducidas<br>para la instalación |
| pio Coordenadas ET<br>jitud: 4089066,034<br>aso de rellenar coord<br>a última.<br>jitud *<br>ad *<br>ad *<br>agitud<br>712,0000<br>952,0000                                                                                                    | FRS89 (UTM30N) en formato der<br>Latitud: 437906,813<br>lenadas, deben de existir al menos<br>AÑADIR          Latitud         4599163,0000         4599064,0000                                    | imal en met<br>cuatro y la j<br>cuatro y la j<br>cuat | primera «                                                                                                    |            | debe coincidir                                                                              |
| pio Coordenadas ET<br>pitud: 4089066,034<br>aso de rellenar coord<br>a última.<br>pitud *<br>ud *<br>ngitud<br>712,0000<br>932,0000                                                                                                    | FRS89 (UTM30N) en formato det         Latitud: 437906,813         Jenadas, deben de existir al menos         AÑADIR         Latitud         4599163,0000         4599064,0000         4599032,0000 | imal en met<br>; cuatro y la ;                                                                                                    | primera of<br>space of<br>space of |            | debe coincidir                                                                              |

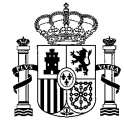

Por último, para completar este apartado, seleccione en el desplegable relativo al **Porcentaje de ajuste de mercado** la opción correspondiente a su instalación.

| Seleccion  | e una opció: | 1             |       |
|------------|--------------|---------------|-------|
| Instalacio | nes con cap  | acidad de ges | stión |
| Instalacio | nes sin capa | cidad de des  | tión  |

#### 7. Datos de la unidad de adjudicación

Se trata de un panel no editable. La información, vuelca directamente de la inscripción en preasignación.

26

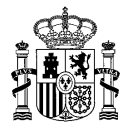

| Datos de la unidad de adjudicación                                                                                                    |              |
|----------------------------------------------------------------------------------------------------|--------------|
| Código de la Unidad de Adjudicación                                                                                                    |              |
| UA_XX_XX_XXXXX                                                                                                    |              |
| Se muestra para su información el producto asociado a la Unidad de Adjudicación<br>1: Reserva para instalaciones fotovoltaicas y eólicas de disponibilidad acelerada correspondientes a los subgrupos b.1.1. y b.2.1.<br>2: Reserva destinada a la tecnología fotovoltaica correspondiente al subgrupo b.1.1.<br>3: Reserva destinada a la tecnología eólica terrestre correspondiente al subgrupo b.2.1.<br>4: Reserva destinada a tecnología fotovoltaica correspondiente al subgrupo b.1.1 para instalaciones de generación distribuida con carácter local. |              |
| 1                                                                                                    |              |
| Especificidad                                                                                                    |              |
| Sin especificidad                                                                                                    | $\checkmark$ |
| Precio de adjudicación (€/MWh)                                                                                                    |              |
| 25,13                                                                                                    |              |
| Tecnología                                                                                                    |              |
| Eólica terrestre                                                                                                    | $\checkmark$ |
| Grupo normativo                                                                                                    |              |
| b.2.1 Eólica terrestre                                                                                                    | $\checkmark$ |
| Normativa que otorgó el derecho económico                                                                                                    |              |
| Real Decreto 960/2020, de 3 de noviembre                                                                                                    |              |
| Convocatoria de preasignación                                                                                                    |              |
| Subasta de 19 de octubre de 2021 convocada al amparo de la Orden TED/1161/2020                                                                                                    |              |
|                                                                                                    |              |

#### 8. Parámetros de la convocatoria

El apartado " Parámetros de la convocatoria" también será un apartado de consulta compuesto por campos no editables.

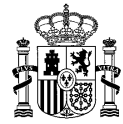

| Parámetros de la convocatoria                               |
|-------------------------------------------------------------|
| Número mínimo de horas equivalentes de funcionamiento anual |
| 2200                                                        |
| Número máximo de horas equivalentes de funcionamiento anual |
| 3500                                                        |
| Fecha límite de disponibilidad de la instalación            |
| 30/06/2024                                                  |
| Fecha de expulsión                                          |
| 31/08/2024                                                  |
| Fecha de inicio del plazo máximo de entrega                 |
| 31/10/2024                                                  |
| Plazo máximo de entrega (años)                              |
| 12                                                          |
| Fecha de finalización del plazo máximo de entrega           |
| 31/10/2036                                                  |
|                                                             |

#### 9. Documentación aportada

A continuación, aparecerá un apartado en el que poder adjuntar la documentación acreditativa relativa al paso a explotación (exclusivamente en **formato PDF**): " Documentación aportada".

En este apartado se distingue:

- **Primero.** Una lista desplegable con los tipos de documentos seleccionables a anexar a la solicitud.
- Segundo. El cuadro de búsqueda de documentos para localizar en el sistema de archivos del equipo local el documento que se desea adjuntar a la solicitud, así como el botón ADJUNTAR FICHEROS que desencadenará el proceso de aportación del documento seleccionado como documento del tipo escogido previamente en la lista desplegable.

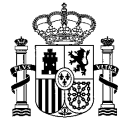

• **Tercero**. Una tabla en la que se relacionan los documentos que es indispensable aportar.

|   | D.                      | Autorizo a poder realizar la consulta de los poderes de representación que se encuentran en el Registr                                                                                                    | D                |                                                                                                    |
|---|-------------------------|----------------------------------------------------------------------------------------------------|------------------|----------------------------------------------------------------------------------------------------|
|   | Tipo d<br>Certi         | ificado CIL                                                                                                    | Pri<br>to        | i <b>mero</b> . Seleccione el tipo de<br>cumento en el desplegable                                                                                                    |
|   | 👩 I<br>la c             | Certificado visado por la compañía distribuidora en el cual se certifique el código CIL de la instalació<br>ual se solicita el paso a explotación y se constate su potencia asociada.                                                                                                    | n para           |                                                                                                    |
| Г | Si 1<br>1. Haş<br>Fiche | o desea, puede enviar ficheros informáticos para completar su solicitud. El tamaño máximo de estos f<br>la 10 MP<br>ga clic en el botón Examinar para seleccionar el fichero, y después haga clic en el botón Adjuntar<br>ro.                                                                                                    | icheros          | <b>Segundo</b> . Pulse sobre el botón<br><i>Examinar.</i><br>Se abrirá una nueva ventana del                                                                                                    |
| L | 2. Par                  | Examinar <b>ADJUNTAR FICHEROS</b>                                                                                                    |                  | navegador que le permitirá moverse<br>por el sistema de directorios de su<br>equipo con el objeto de localizar el                                                                                                    |
| L | 2. Par                  | Examinar                                                                                                    | Nombr<br>Documei | navegador que le permitirá moverse<br>por el sistema de directorios de su<br>equipo con el objeto de localizar el<br>documento que desea aportar. Una<br>vez seleccionado, pulse <b>ADJUNTAR</b>                      |
| L | 2. Par                  | Examinar                                                                                                    | Nombr<br>Docume  | navegador que le permitirá moverse<br>por el sistema de directorios de su<br>equipo con el objeto de localizar el<br>documento que desea aportar. Una<br>vez seleccionado, pulse <i>ADJUNTAR</i><br><i>FICHEROS</i> . |
| L | 2. Par                  | Examinar                                                                                                    | Nombr<br>Documei | navegador que le permitirá moverse<br>por el sistema de directorios de su<br>equipo con el objeto de localizar el<br>documento que desea aportar. Una<br>vez seleccionado, pulse <i>ADJUNTAR</i><br><i>FICHEROS</i> . |
| L | 2. Par                  | Examinar                                                                                                    | Nombr<br>Documer | navegador que le permitirá moverse<br>por el sistema de directorios de su<br>equipo con el objeto de localizar el<br>documento que desea aportar. Una<br>vez seleccionado, pulse <b>ADJUNTAR</b><br><b>FICHEROS</b> . |
|   | 2. Par                  | Examinar                                                                                                    | Nombr<br>Docume  | navegador que le permitirá moverse<br>por el sistema de directorios de su<br>equipo con el objeto de localizar el<br>documento que desea aportar. Una<br>vez seleccionado, pulse <i>ADJUNTAR</i><br><i>FICHEROS</i> . |
|   | 2. Par                  | Examinar       ADJUNTAR FICHEROS         a eliminar un fichero adjunto, haga clic en el icono       Tipo documento         Certificado CIL         Resolución de inscripción definitiva en el correspondiente registro de instalaciones de producción de energía eléctrica         Declaración responsable de que la instalación es el resultado de una nueva inversión         Declaración responsable para la inscripción en el Registro electrónico del régimen económico de energía renovables en estado de explotación, según el anexo del Real Decreto 960/2020, de 3 de noviembre         Declaración responsable relativa a la disposición de sistema de almacenamiento | Nombr<br>Documei | navegador que le permitirá moverse<br>por el sistema de directorios de su<br>equipo con el objeto de localizar el<br>documento que desea aportar. Una<br>vez seleccionado, pulse <b>ADJUNTAR</b><br><b>FICHEROS</b> . |

A medida que vaya aportando documentos obligatorios, el símbolo gráfico mostrado delante de cada uno de ellos <sup>(2)</sup>, pasará a reflejar que esta acción se ha efectuado correctamente <sup>(2)</sup>.

En cualquier caso, tenga en cuenta que todos los archivos en formato PDF que vaya adjuntando a la solicitud, podrán ser visualizados en este cuadro de documentación. 29

obligatorio.

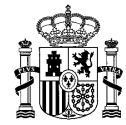

Documentos obligatorios (indicados en la tabla anterior):

• Plan estratégico definitivo.

Plan estratégico definitivo que recoja el nivel de cumplimiento de las previsiones realizadas en el plan presentado tras la identificación de la instalación, conforme a lo establecido en la resolución por la que se convoca la subasta que sea de aplicación en su caso.

En este <u>enlace</u> puede consultar la información relativa a cada convocatoria de subasta.

• Resolución de inscripción definitiva en el correspondiente registro de instalaciones de producción de energía eléctrica emitida por el órgano competente para su autorización.

A los efectos previstos en el artículo 27 del <u>Real Decreto 960/2020, de 3 de noviembre</u>, uno de los requisitos necesarios para la inscripción en el Registro electrónico del régimen económico de energías renovables en estado de explotación, es que la instalación haya obtenido la inscripción con carácter definitivo en el registro administrativo de instalaciones de producción de energía eléctrica dependiente del órgano competente con anterioridad a la fecha límite de disponibilidad establecida, o bien con anterioridad a la fecha de expulsión del régimen económico de energías renovables.

 Certificado de CIL (Código de la Instalación a efectos de Liquidación) emitido por la compañía encargada de lectura.

Certificado visado por la compañía encargada de lectura en el cual se certifique el código CIL de la instalación para la cual se solicita el paso a explotación y se constate su potencia asociada.

Dicha potencia deberá coincidir con la potencia para la cual se solicite el paso a explotación.

Tenga en cuenta que el código CIL identifica de manera única a cada una de las unidades retributivas de una instalación. Así, cada una deberá tener asignado un código CIL propio, diferente al del resto de unidades retributivas de su misma instalación. Por tanto, en cada certificado CIL constará la potencia correspondiente a cada una de ellas.

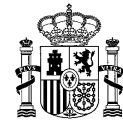

 Declaración responsable para la inscripción en el Registro electrónico del régimen económico de energías renovables en estado de explotación, según el anexo del <u>Real</u> <u>Decreto 960/2020, de 3 de noviembre</u>.

Documento mediante al cual el titular de la instalación objeto de la solicitud manifiesta que ésta cumple con los requisitos necesarios para su inscripción en el Registro electrónico del régimen económico de energías renovables en estado de explotación regulados en el artículo 27.1 del citado real decreto, así como los establecidos en la orden que regula el mecanismo de la subasta (<u>Orden TED/1161/2020, de 4 de diciembre</u>). Se deberá indicar además que la instalación está totalmente finalizada y que dispone de la documentación que acredita el cumplimiento de los citados requisitos.

#### • Declaración responsable de que la instalación es el resultado de una nueva inversión.

Documento mediante el cual el titular de la instalación manifiesta que la instalación es el resultado de una nueva inversión acometida con posterioridad a la celebración de la subasta que ha originado el derecho a la percepción del régimen económico de energías renovables, según lo dispuesto en el artículo 2.5.a) de la <u>Orden TED/1161/2020, de 4 de diciembre.</u>

#### • Declaración responsable relativa al sistema de almacenamiento.

Documento mediante al cual el titular manifiesta si la instalación dispone de sistema de almacenamiento, según lo dispuesto en el artículo 2.5.b) de la <u>Orden TED/1161/2020, de 4 de diciembre.</u>

Deberá cumplimentar el modelo que corresponda:

Modelo 1: en caso de no disponer de capacidad de almacenamiento.

**Modelo 2**: en caso de disponer de capacidad de almacenamiento. <u>En este caso, se</u> recuerda que deberá adjuntar además documentación acreditativa de la **capacidad de gestión** de la instalación. Seleccione en el desplegable la opción correspondiente (*"Documentación acreditativa de la capacidad de gestión"*) y aporte la documentación pertinente que lo acredite.

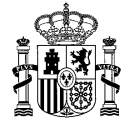

Además de ser obligatorio proporcionar los documentos indicados, hay otros documentos que serán exigidos en función del tipo de instalación y la convocatoria. Por tanto, se le podrá requerir que aporte, entre otra, la siguiente documentación:

#### • Declaración responsable de que se trata de una instalación nueva.

Documento mediante el cual el titular de la instalación manifiesta que se trata de una instalación nueva cuya construcción no ha supuesto el cierre o la reducción de potencia de otra instalación en la misma ubicación y de la misma tecnología, según lo dispuesto en el artículo 16.4 de la Orden TED/1161/2020, de 4 de diciembre.

#### • Declaración responsable de que se trata de una ampliación de una instalación existente.

Documento mediante el cual el titular de la instalación manifiesta que, según lo dispuesto en el artículo 16.4 de la <u>Orden TED/1161/2020, de 4 de diciembre</u>, se trata de una instalación ampliación de una instalación existente, que supone un aumento de la potencia de dicha instalación y no conlleva la eliminación de equipos generadores de la instalación inicial.

#### • Declaración responsable de que se trata de una modificación de una instalación existente

Documento mediante el cual el titular de la instalación manifiesta que, según lo dispuesto en el artículo 16.4 de la <u>Orden TED/1161/2020, de 4 de diciembre</u>, se trata de una modificación de una instalación existente, y en concreto que se cumplen los requisitos del artículo 2.4 de la citada orden.

#### • Declaración responsable específica de la convocatoria.

Con carácter específico, se tendrán en cuenta las particularidades propias de cada convocatoria por lo que deberá adjuntar cualquier documentación estipulada en la resolución por la que se convoque la subasta que aplique en su caso, como pueden ser declaraciones responsables sobre el cumplimiento de determinados requisitos.

En este enlace puede consultar la información relativa a cada convocatoria de subasta.

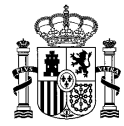

• Documentación acreditativa de la capacidad de gestión.

De acuerdo con el artículo 16.4 de la <u>Orden TED/1161/2020, de 4 de diciembre</u>, deberá acreditar, en su caso, la capacidad de gestión de la instalación mediante la documentación pertinente.

# ➔ En relación con las declaraciones responsables a cumplimentar y firmar, tiene a su disposición un modelo de cada una de ellas en el siguiente <u>enlace</u>.

En el desplegable aparecen todos los posibles documentos a aportar, y una vez seleccionado cada uno, se mostrará debajo el correspondiente texto de ayuda (señalado con el símbolo identificativo (1).

| -> | Tipo de documento a adjuntar Certificado CIL                                                                                                    |
|----|----------------------------------------------------------------------------------------------------|
|    | Ocrtificado visado por la compañía distribuidora en el cual se certifique el código CIL de la instalación para la cual se solicita el paso a explotación y se constate su potencia asociada.                                                                    |
|    | Si lo desea, puede enviar ficheros informáticos para completar su solicitud. El tamaño máximo de estos ficheros es de 10 MB.<br>1. Haga clic en el botón <b>Examinar</b> para seleccionar el fichero, y después haga clic en el botón <b>Adjuntar Fichero</b> . |
|    | Examinar ADJUNTAR FICHEROS                                                                                                    |

Una vez incorporados los ficheros, la tabla de documentación le permitirá visualizar todos los archivos que usted haya adjuntado, así como eliminar alguno en caso de considerarlo necesario:

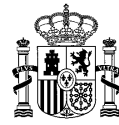

| 1. Hag<br>2. Para | a clic en el botón Examinar para seleccionar el fichero, y después haga clic en el botón Adjuntar Fichero.           Examinar <ul></ul>                                                                 |                               |
|-------------------|----------------------------------------------------------------------------------------------------|-------------------------------|
|                   | Tipo documento                                                                                                    | Nombre<br>Documento           |
| ۲                 | Certificado CIL                                                                                                    | Documento.pdf                 |
| 0                 | Declaración responsable de que la instalación es el resultado de una nueva inversión                                                                                                    | Documento.pdf                 |
| 0                 | Declaración responsable para la inscripción en el Registro electrónico del régimen económico de energías renovables en estado de explotación, según el anex<br>Real Decreto 960/2020, de 3 de noviembre | Podrá eliminar los            |
| ۲                 | Declaración responsable relativa a la disposición de sistema de almacenamiento                                                                                                    | pulsando en el botór          |
| ۲                 | Documentación acreditativa de la capacidad de gestión                                                                                                    | correspondiente a la papelera |
| ۲                 | Plan estratégico definitivo                                                                                                    | 3                             |
| ۲                 | Resolución de inscripción definitiva en el registro administrativo de instalaciones de producción de energía eléctrica                                                                                  | Documento.pdf                 |

La solicitud de inscripción en el Registro electrónico del régimen económico de energías renovables en estado de explotación deberá estar acompañada de cualquier otra documentación adicional que resulte necesaria para la acreditación de los requisitos y condiciones adicionales exigibles para la inscripción en estado de explotación estipulados en la resolución por la que se convoque la subasta.

Por tanto, para la presentación de otra documentación relevante para la solicitud, adicional a la requerida, puede seleccionar **Otros** en <u>tipo de documento a adjuntar</u>.

#### 10. Observaciones

Por último, aparecerá un campo de " **Observaciones**", que puede rellenar en caso de querer hacer constar alguna aclaración adicional en relación con su solicitud.

• Observaciones

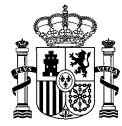

#### 11. Envío de la solicitud

Finalmente, pulse en **ENVIAR**. La aplicación comprobará que se hayan introducido al menos los datos obligatorios y que éstos son correctos.

Por tanto, si no le permite continuar a la siguiente pantalla deberá revisar si alguno de los campos del formulario tiene un mensaje resaltado en rojo, lo cual significará que en dicho campo se ha identificado un error y deberá corregirlo, o bien faltan ficheros obligatorios por anexar (como en el ejemplo mostrado a continuación):

|         | 4. – Que conoce que, de acuerdo con lo previsto en el artículo 14 de la Ley 39/2015, de 1 de octubre, las solicitudes, escritos y com<br>entre otros, a los procedimientos de inscripción, modificación y cancelación en el registro electrónico del régimen económico de el<br>presentarán exclusivamente por vía electrónica, con certificado electrónico, en la sede electrónica del Ministerio para la Transición<br>Demográfico.                                                                                           | unicaciones relativas<br>nergías renovables, se<br>n Ecológica y el Rete  | ,<br>:<br>: |
|---------|----------------------------------------------------------------------------------------------------|---------------------------------------------------------------------------|-------------|
|         | Que asimismo conoce que, de acuerdo con lo previsto en el artículo 41 de la Ley 39/2015, de 1 de octubre, la práctica de las notificas relativas a este procedimiento se realizará por medios electrónicos, mediante comparecencia electrónica en la sede electrónica o Transición Ecológica y el Reto Demográfico, accesible por los interesados mediante certificado electrónico, de conformidad con artículo 43 de la ley 39/2015, de 1 de octubre, del Procedimiento Administrativo Común de las Administraciones Públicas. | ciones administrativas<br>del Ministerio para la<br>n lo establecido en e | ;<br>1      |
|         | * Por favor, revise que toda la información cumplimentada es correcta. Esta no podrá ser modificada en la siguiente pantalla                                                                                                    |                                                                           |             |
|         | Se han detectado errores. Revise los campos del formulario que tengan mensajes resaltados en rojo.                                                                                                    |                                                                           |             |
|         | ENVIAR                                                                                                    |                                                                           |             |
|         |                                                                                                    |                                                                           |             |
| l. Haş  | a clic en el botón Examinar para seleccionar el fichero, y después haga clic en el botón Adjuntar Fichero. En este caso, al revisar desta un desta                                                                                                    | el formulario,                                                            | se          |
| 2. Para | Examinar                                                                                                    | sea incorporado,<br>ío de la solicitud.                                   | la          |
|         |                                                                                                    | Nombre                                                                    |             |
|         | Tipo documento                                                                                                    | Documento                                                                 |             |
| ۲       | Certificado CIL                                                                                                    | Documento.pdf                                                             | 3           |
| ۲       | Declaración responsable de que la instalación es el resultado de una nueva inversión                                                                                                    | Documento.pdf                                                             |             |
| ۲       | Declaración responsable para la inscripción en el Registro electrónico del régimen económico de energías renovables en estado de explotación, según el anexo del Real Decreto 960/2020, de 3 de noviembre                                                                                                    | Documento.pdf                                                             | -           |
| ۲       | Declaración responsable relativa a la disposición de sistema de almacenamiento Documento.pdf                                                                                                    |                                                                           |             |
|         |                                                                                                    |                                                                           |             |
| ۲       | Documentación acreditativa de la capacidad de gestión                                                                                                    | Documento.pdf                                                             |             |
| 0       | Documentación acreditativa de la capacidad de gestión<br>Plan estratégico definitivo                                                                                                    | Documento.pdf                                                             | 3           |
| 0       | Documentación acreditativa de la capacidad de gestión<br>Plan estratégico definitivo<br>Resolución de inscripción definitiva en el registro administrativo de instalaciones de producción de energía eléctrica                                                                                                    | Documento.pdf<br>Documento.pdf                                            | 3           |

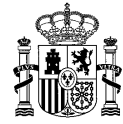

Una vez enviada la solicitud, deberá firmar un texto modelo en el que se mostrarán una serie de datos que de forma automática se volcarán de la solicitud (datos del representante del titular y del titular, código ERP de la instalación, código CIL de la instalación, etc.):

|                                                                                 |                                                                         | e paso a explotación                                                                                                    | Enviar solicitud de                                                                                                    |
|---------------------------------------------------------------------------------|-------------------------------------------------------------------------|----------------------------------------------------------------------------------------------------|----------------------------------------------------------------------------------------------------|
|                                                                                 |                                                                         | 1                                                                                                    |                                                                                                    |
|                                                                                 |                                                                         |                                                                                                    | Descargar el texto a firmar                                                                                                    |
| CANCELAR                                                                        | FIRMAR                                                                  |                                                                                                    |                                                                                                    |
| 1m)                                                                             |                                                                         |                                                                                                    |                                                                                                    |
|                                                                                 |                                                                         |                                                                                                    |                                                                                                    |
| _, domicilio<br>trónico del<br>, CIL<br>stalaciones<br>a en plena<br>el régimen | r, c<br>l registro electró<br>ERP<br>strativo de instal<br>, solicita e | itante del titular, con identi<br>a instalación con número de identificació<br>s renovables en estado de preasigna<br>ión con carácter definitivo en el registro | en calidad de solicitante/representar<br>social en, titular de la in<br>régimen económico de energías r<br>v número de inscripción                     |
|                                                                                 | electrónico del                                                         | ca y de obrar, la inscripción en el registro<br>ca y de obrar, la inscripción en el reg<br>es en estado de explotación.<br>mentación siguiente:                  | de producción de energía eléctrica o<br>posesión de su capacidad jurídica<br>económico de energías renovables e<br>A cuyos efectos presenta la docume  |
|                                                                                 | electrónico del                                                         | a dependiente del órgano competente<br>ca y de obrar, la inscripción en el reg<br>s en estado de explotación.<br>mentación siguiente:                            | de producción de energía eléctrica o<br>posesión de su capacidad jurídica<br>económico de energías renovables e<br>A cuyos efectos presenta la docume  |
|                                                                                 | electrónico del                                                         | ca y de obrar, la inscripción en el registro<br>ca y de obrar, la inscripción en el reg<br>es en estado de explotación.<br>mentación siguiente:                  | de producción de energía eléctrica o<br>posesión de su capacidad jurídica<br>económico de energías renovables e<br>A cuyos efectos presenta la documen |
|                                                                                 | electrónico de                                                          | a dependiente del órgano competente<br>ca y de obrar, la inscripción en el reg<br>s en estado de explotación.<br>mentación siguiente:                            | de producción de energía eléctrica o<br>posesión de su capacidad jurídica<br>económico de energías renovables e<br>A cuyos efectos presenta la docume  |

Tras descargar el texto (*Descargar el texto a firmar*) y comprobar el contenido del mismo, es imprescindible pulsar en *FIRMAR* para finalizar el trámite. Si no lo hace, no se generará el expediente-solicitud.

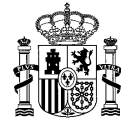

En función de la configuración de su certificado electrónico y/o navegador, es posible que para firmar le solicite la contraseña/PIN correspondiente. Deberá firmar la solicitud con el mismo certificado electrónico con el que accedió a ERIDE para crear la solicitud.

Una vez se hayan realizado los pasos anteriores y se haya pulsado en *FIRMAR*, se abrirá una pantalla que confirmará que su proceso ha finalizado correctamente. En ella figurará el **Código ERX** de la solicitud de inscripción en explotación generado (que presentará el siguiente formato: "ERX-XXXXX-2XXX-E", siendo las "X" caracteres numéricos. Ej.: ERX-002112-2023-E), y, además, podrá consultar los datos del registro telemático o bien descargar el comprobante en PDF.

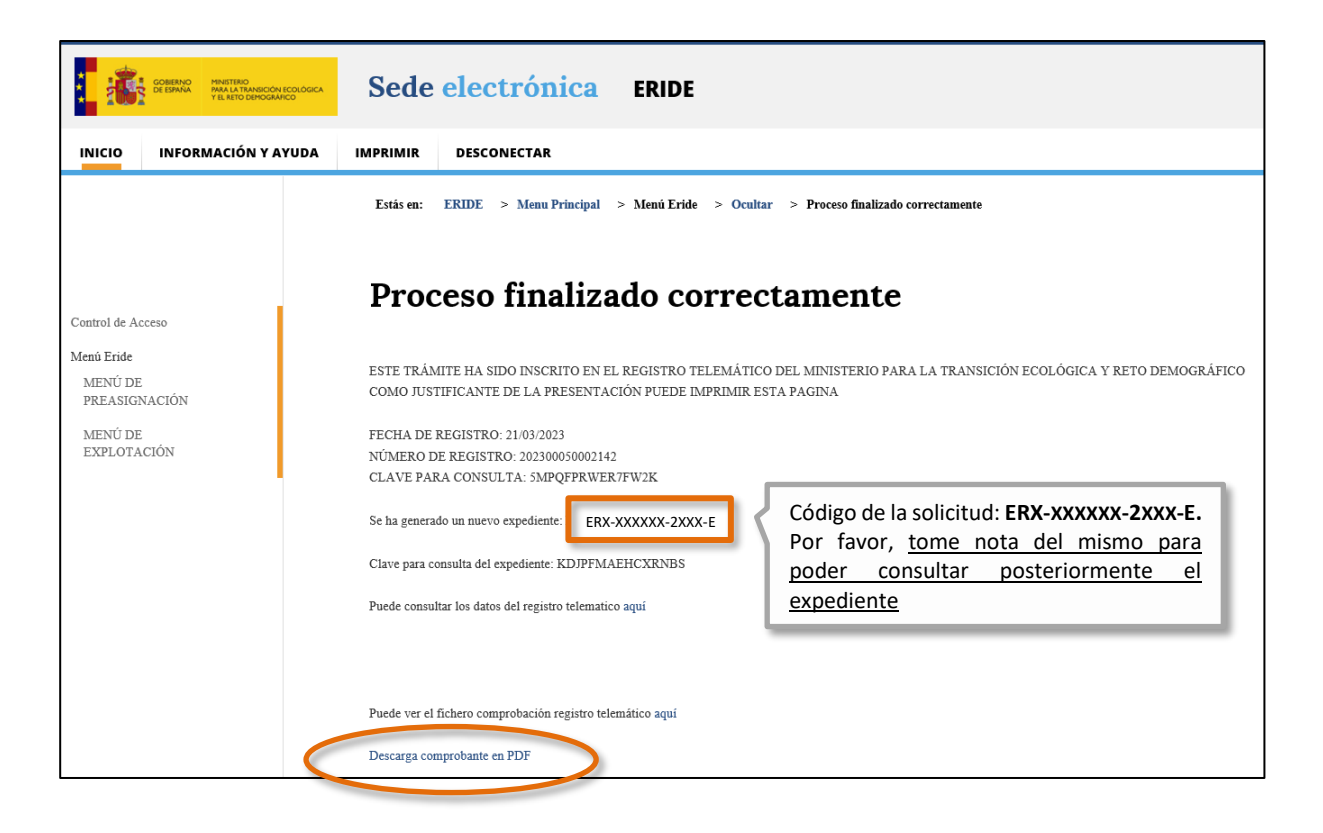

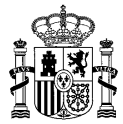

| MINISTER<br>PARA LA T<br>Y EL RETO    | IO<br>TRANSICIÓN ECOLÓGICA<br>9 DEMOGRÁFICO |                                                                                                    |
|---------------------------------------|---------------------------------------------|----------------------------------------------------------------------------------------------------|
| Enviar solicitud de p                 | baso a explotación                          | El comprobante que puede ser descargado<br>en PDF contiene la información incluida en<br>todos los apartados que componen la<br>solicitud |
| Datos de la titularidad               |                                             |                                                                                                    |
|                                       |                                             |                                                                                                    |
| CIF:                                  |                                             |                                                                                                    |
| Razón Social:                         |                                             | , S.L.U                                                                                                    |
| País:                                 | ESPAÑA                                      |                                                                                                    |
| Provincia:                            | Madrid                                      |                                                                                                    |
| Municipio:                            | Madrid                                      |                                                                                                    |
| Domicilio:                            |                                             |                                                                                                    |
| Código postal:                        | 28000                                       |                                                                                                    |
| Teléfono:                             | 91111111                                    |                                                                                                    |
| Fax:                                  |                                             |                                                                                                    |
| Móvil:                                | 666666666                                   |                                                                                                    |
| Email:                                |                                             |                                                                                                    |
| Nombre:<br>Apellido 1:<br>Apellido 2: |                                             |                                                                                                    |
| Datos relativos al usuario re         | epresentante                                |                                                                                                    |
| Email:                                |                                             |                                                                                                    |
| Domicilio:                            |                                             |                                                                                                    |
| Código postal:                        | 28000                                       |                                                                                                    |
| Provincia:                            | Madrid                                      |                                                                                                    |
| Municipio:                            | Madrid                                      |                                                                                                    |
| Teléfono:                             | 91111111                                    |                                                                                                    |
| Fax:                                  |                                             |                                                                                                    |
| Móvil:                                | 666555566                                   |                                                                                                    |
| Datos empresa representar             | nte                                         |                                                                                                    |
| No se ha encontrado empre             | sa representante.                           |                                                                                                    |
|                                       |                                             | Gobierno de España. Ministerio para la Transición Ecológica                                                                               |

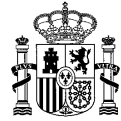

12. En cualquier caso, si desea comprobar cualquier dato que haya cumplimentado en la solicitud de paso a explotación o la documentación aportada en ella, podrá consultarlo a través del *MENÚ DE EXPLOTACIÓN* de <u>ERIDE</u>, accediendo con el mismo certificado con el que realizó dicha solicitud.

Una vez en dicho menú, deberá dirigirse al formulario *Consulta del estado de las solicitudes* e introducir su código de solicitud, según se explica en el siguiente apartado.

# ¿CÓMO ACCEDER A LA SOLICITUD DE PASO A EXPLOTACIÓN GENERADA Y CONSULTAR SU ESTADO?

Tal y como se ha indicado, para acceder a una solicitud de inscripción en estado de explotación (formato ERX-XXXXX-2XXX-E) generada una vez finalizado el trámite anterior, existe un formulario específico a disposición de los titulares o usuarios representantes al que pueden acceder mediante certificado electrónico, denominado *Consulta del estado de las solicitudes*. Podrá acceder al mismo a través del *MENÚ DE EXPLOTACIÓN* de <u>ERIDE</u>.

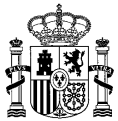

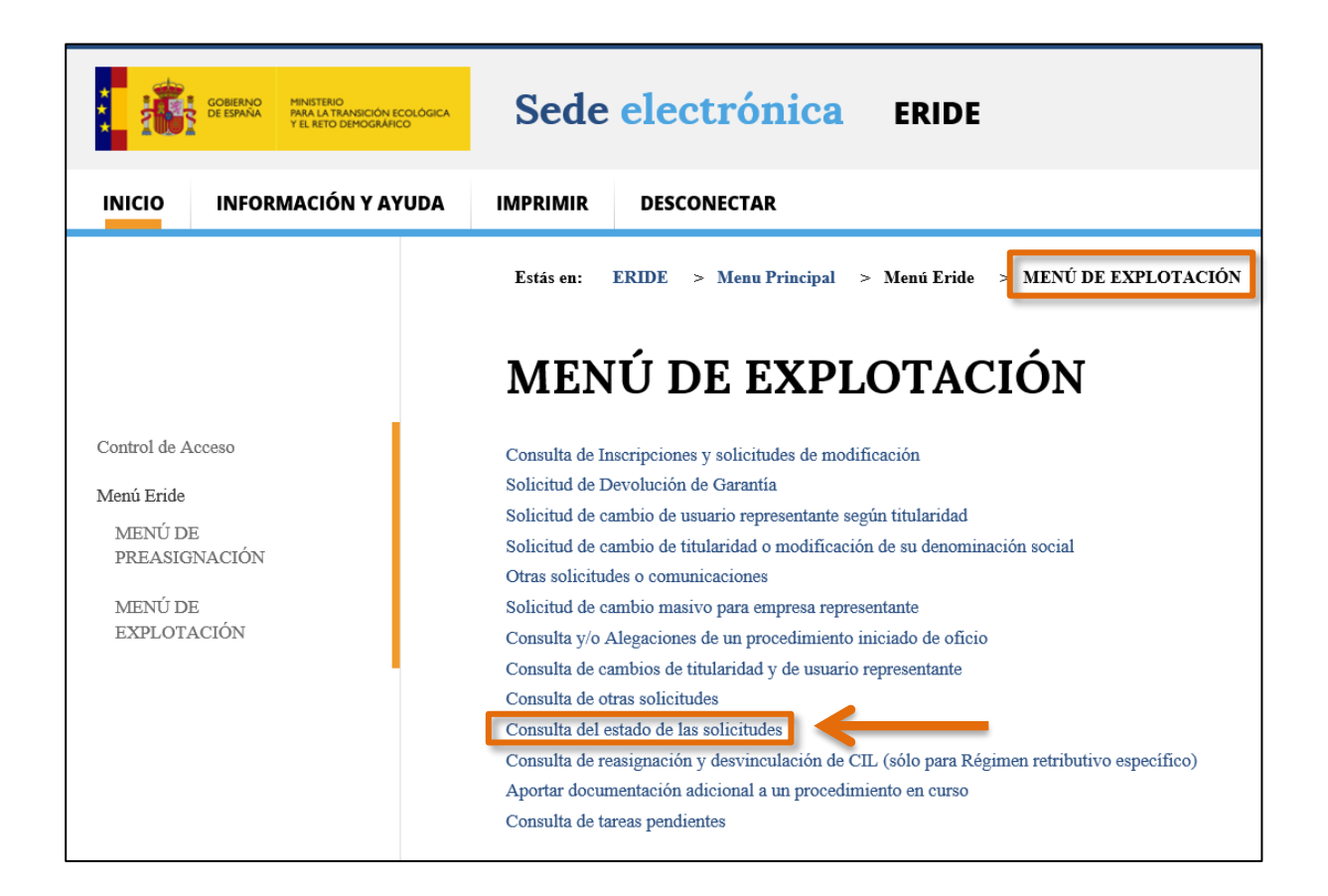

Al hacer clic en **Consulta del estado de las solicitudes**, se abrirá el motor de búsqueda de dichas solicitudes, en el que podrá introducir el código ERX de la solicitud en **Texto a buscar**.

| Estás en: ERIDE > Menu Principal > Menú Eride > MENÚ DE EXPLOTACIÓN > Consulta del estado de las solicitudes |                                    |                                           |   |  |
|----------------------------------------------------------------------------------------------------|------------------------------------|-------------------------------------------|---|--|
| Consulta del estado de las solicitudes                                                                       |                                    |                                           |   |  |
| Criterios de búsqueda                                                                                        |                                    | Indique el código de la solicitud en este |   |  |
| Estado:                                                                                                    | Seleccione un estado               | pulse en <b>BUSCAR</b>                    | • |  |
| Texto a buscar:                                                                                              | ERX-XXXXXX-2XXX                    | -Е                                        |   |  |
| CIL:                                                                                                    |                                    |                                           |   |  |
| Tipo registro Eride:                                                                                         | Seleccione un valor                |                                           | ~ |  |
| Limpiar filtros                                                                                              |                                    |                                           |   |  |
| Si desea acceder al registro de instalaciones de producción de energía eléctrica                             | BUSCAR<br>a dirijase <u>aquí</u> . | )                                         | C |  |

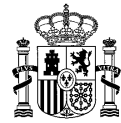

De este modo podrá comprobar en todo momento el estado de la solicitud de paso a explotación y acceder a los datos de la misma pulsando en el enlace correspondiente al estado o en el botón de la lupa  $\bigcirc$ .

| Estás en: ERIDE > Menu Principal > Menú Erid                        | e > MENÚ DE EXPLOTACIÓN                  | > Consulta del estado de las solicitudes |                             |  |
|---------------------------------------------------------------------|------------------------------------------|------------------------------------------|-----------------------------|--|
| Consulta del estado de las solicitudes                              |                                          |                                          |                             |  |
| Criterios de búsqueda                                               |                                          |                                          |                             |  |
| Estado:                                                             |                                          | Seleccione un estado                     |                             |  |
| Texto a buscar:                                                     |                                          | ERX-XXXXX-2XXX-E                         |                             |  |
| CIL:                                                                |                                          |                                          |                             |  |
| Tipo registro Eride:                                                |                                          | Seleccione un valor                      |                             |  |
| Limpiar filtros                                                     |                                          |                                          |                             |  |
|                                                                     |                                          | BUSCAR                                   |                             |  |
| Fecha Expediente                                                    | Empresa                                  | Nombre                                   | Estado                      |  |
| 21/03/2023 12:00:16 ERX-XXXXXX-2XXX-E                               | BSOARES, S.L.U.                          | ÁLVARO DE CAMPOS                         | Solicitud en análisis (PEX) |  |
| ]<br>Si desea acceder al registro de instalaciones de producción de | energía eléctrica dirijase <b>aquí</b> . |                                          |                             |  |

#### → Aportar documentación adicional a la solicitud

Tenga en cuenta que, en cualquier momento antes de la resolución de la solicitud tendrá la opción de aportar documentación adicional al procedimiento en curso.

Para ello el usuario representante de la instalación debe acceder mediante certificado electrónico a través del *MENÚ DE EXPLOTACIÓN*, empleando el formulario denominado *Aportar documentación adicional a un procedimiento en curso* e introduciendo el número de expediente **ERX** correspondiente a la solicitud.

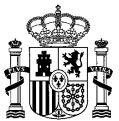

|                                                                        | GOBIERNO MINISTERIO<br>PARA LA TRANSICIÓN<br>Y EL RETO DEMOGRAI | colocica Sed                                                                                                    | Sede electrónica ERIDE                                                                                                    |                                                                                                    | Sede electrónica ERIDE |  |
|------------------------------------------------------------------------|-----------------------------------------------------------------|----------------------------------------------------------------------------------------------------|----------------------------------------------------------------------------------------------------|----------------------------------------------------------------------------------------------------|------------------------|--|
| INICIO                                                                 | INFORMACIÓN Y A                                                 | YUDA IMPRIMIR                                                                                                    | DESCONECTAR                                                                                                    |                                                                                                    |                        |  |
|                                                                        |                                                                 | Estás en:<br>ME                                                                                                    | ERIDE > Menu Principal >                                                                                                    | > Menú Eride MENÚ DE EXPLOTACIÓN<br>OTACIÓN                                                                                                    |                        |  |
| Control de A<br>Menú Eride<br>MENÚ DI<br>PREASIG<br>MENÚ DI<br>EXPLOTA | cceso<br>E<br>NACIÓN<br>E<br>ACIÓN                              | Consulta di<br>Solicitud di<br>Solicitud di<br>Solicitud di<br>Otras solici<br>Solicitud di<br>Consulta di<br>Consulta di<br>Consulta di<br>Consulta di<br>Consulta di | e Inscripciones y solicitudes de modif<br>e Devolución de Garantía<br>e cambio de usuario representante seg<br>e cambio de titularidad o modificación<br>tudes o comunicaciones<br>e cambio masivo para empresa represe<br>o Alegaciones de un procedimiento in<br>e cambios de titularidad y de usuario n<br>e otras solicitudes<br>el estado de las solicitudes<br>e reasignación y desvinculación de CI<br>cumentación adicional a un procedimiento<br>e tareas pendientes | ficación<br>gún titularidad<br>in de su denominación social<br>sentante<br>iniciado de oficio<br>representante<br>IL (sólo para Régimen retributivo específico)<br>uiento en curso |                        |  |

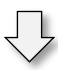

|                                                                  | Estás en: ERIDE > Menu Principal > Menú Eride > MENÚ DE EXPLOTACIÓN > Aportar documentación adicional a un procedimiento en curso<br>Aportar documentación adicional a un procedimiento en curso                                                                                                    |
|------------------------------------------------------------------|----------------------------------------------------------------------------------------------------|
| Control de Acceso                                                | Este formulario solo es válido para aportar documentación adicional a un procedimiento en curso.                                                                                                    |
| Menú Eride<br>MENÚ DE<br>PREASIGNACIÓN<br>MENÚ DE<br>EXPLOTACIÓN | Si ha recibido Usted una notificación de acto de trámite en relación con un procedimiento en curso y se le requiere aportar documentación, deberá hacerlo en su expediente en curso a través de la opción "Responder acto de trámite". Puede localizar esta opción en la parte inferior del formulario del propio expediente en curso a través de la "Consulta de solicitudes" correspondiente. Si quiere presentar un recurso de alzada, haga click en el siguiente enlace: Aplicación SIRE |
| •                                                                | Número de expediente                                                                                                    |
| Indique el cóc<br>este campo (El<br>haga clic en <b>Bl</b>       | ligo de solicitud en<br>RX-XXXXX-2XXX-E) y<br>JSCAR<br>- si se una se una sourcus, cu el lateral del acuse de recibo que se generó automáticamente cuando generó su solicitud.<br>- Si se trata de un procedimiento iniciado de oficio, en el encabezado del acto notificado.                                                                                                    |

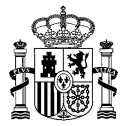

| Número de expediente                                                                                             |                                                                                                    |                            |                       |
|----------------------------------------------------------------------------------------------------|----------------------------------------------------------------------------------------------------|----------------------------|-----------------------|
| ERX-100XXX-2023-E                                                                                                |                                                                                                    |                            |                       |
|                                                                                                    | BUSCAR                                                                                                    |                            |                       |
| Puede localizar este código:                                                                                     |                                                                                                    |                            |                       |
| - A través de las consultas de solicitudes y procedimiento iniciado de ofi                                       | icio realizadas a través de la aplicación ERIDE Explotación.                                                                     |                            |                       |
| - Si se trata de una solicitud, en el lateral del acuse de recibo que se gene                                    | eró automáticamente cuando generó su solicitud.                                                                                  |                            |                       |
| - Si se trata de un procedimiento iniciado de oficio, en el encabezado del                                       | l acto notificado.                                                                                                    |                            |                       |
|                                                                                                    | Utilice el cuadro de búsqueda de docum<br>localizar en el sistema de archivos de su e<br>el/los documento/s que desee adjuntar a | entos<br>quipo<br>la solio | para<br>loca<br>cituc |
| Documentación aportada                                                                                           |                                                                                                    |                            |                       |
| 1.                                                                                                    |                                                                                                    | -                          | _                     |
| Si lo desea, puede enviar ficheros informáticos para completar su soliciti                                       | ud. El tamaño máximo de estos ficheros es de 10 MB                                                                               |                            |                       |
|                                                                                                    |                                                                                                    |                            |                       |
| 1. Haga clic en el botón Examinar para seleccionar el fichero, y después haga clic en el botón Adjuntar Fichero. |                                                                                                    |                            |                       |
|                                                                                                    |                                                                                                    |                            |                       |
|                                                                                                    |                                                                                                    |                            |                       |
| Examinar ADJUNTAR FICHEROS                                                                                       |                                                                                                    |                            |                       |
|                                                                                                    |                                                                                                    |                            |                       |
| 2. Para eliminar un fichero adjunto, haga clic en el icono Eliminar Docu                                         | imento.                                                                                                    |                            |                       |
|                                                                                                    |                                                                                                    |                            |                       |
| Tipo documento                                                                                                   | Nombre Documento                                                                                                    |                            |                       |
|                                                                                                    |                                                                                                    |                            |                       |
| Ctros Otros                                                                                                    | Documento.pdf                                                                                                    |                            |                       |

Envíe y firme el formulario para finalizar el proceso, para que de este modo la documentación quede incorporada a la solicitud ERX:

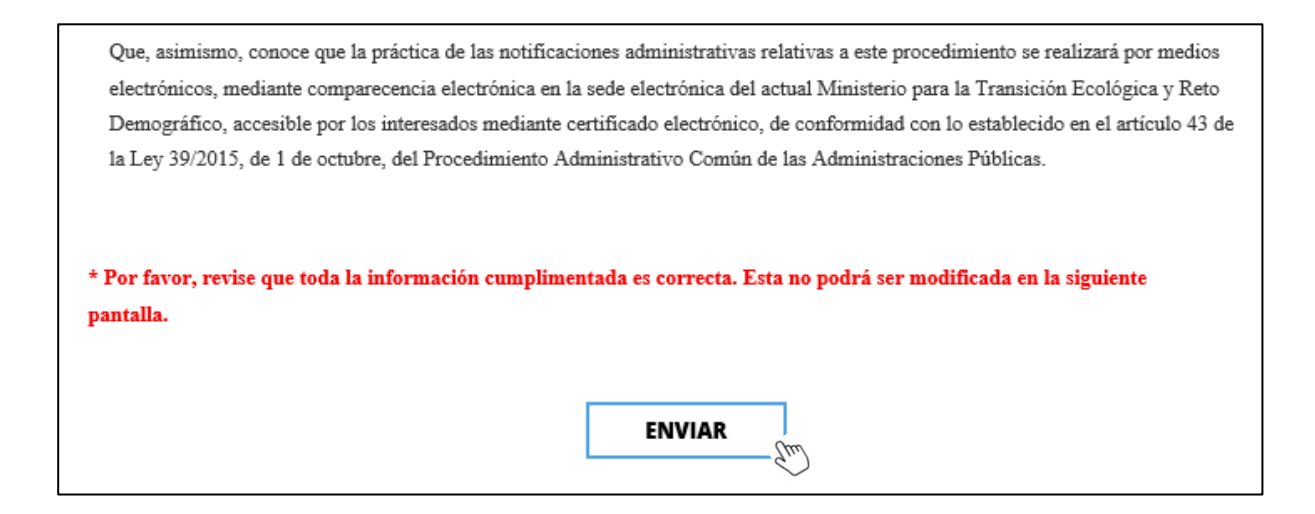

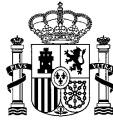

| Fotés on FDIDE > Mong Dringing > 1                |                                       |                    | tan daanmantaaién adiaianal  | un procedimiente en euro    |
|---------------------------------------------------|---------------------------------------|--------------------|------------------------------|-----------------------------|
| Estas en: EKIDE > Menu Principai > M              | aenu Eride > MENU DE EXPLO            | -                  | rtar documentación adicional | a un procedimiento en curso |
| Aportar documen                                   | ntación adici                         | onal a u           | ın procedi                   | miento en 📋                 |
| curso                                             |                                       |                    |                              |                             |
| ſ                                                 |                                       |                    |                              |                             |
| Este formulario solo es válido para aportar docum | entación adicional a un procedimiento | o en curso.        |                              |                             |
| Descargar el texto a firmar                       |                                       |                    |                              |                             |
|                                                   | FIRMAR                                |                    | 1                            |                             |
|                                                   | Om                                    | CANCELAR           | 1                            |                             |
|                                                   | - Suit                                |                    |                              |                             |
|                                                   |                                       |                    |                              |                             |
|                                                   |                                       |                    |                              |                             |
| D./D <sup>a</sup> mayor                           | de edad, con DNI/NIE                  | аро                | rta para el expedie          | nte ERX, la                 |
| siguiente documentación:                          |                                       |                    |                              |                             |
|                                                   |                                       |                    |                              |                             |
|                                                   |                                       |                    |                              |                             |
|                                                   |                                       |                    |                              |                             |
| El solicitante garantiza la o                     | originalidad y veracidad              | de los docun       | nentos anexados.             |                             |
|                                                   |                                       |                    |                              |                             |
| En Madrid a de o                                  | de                                    |                    |                              |                             |
|                                                   |                                       |                    |                              |                             |
|                                                   | _                                     |                    |                              |                             |
|                                                   | $\checkmark$                          | ,                  |                              |                             |
|                                                   | -                                     |                    |                              |                             |
| Drococo finaliz                                   | ada aarraatar                         | onto               |                              |                             |
|                                                   | aut correctall                        | lente              |                              |                             |
| ESTE TRÁMITE HA SIDO INSCRITO EN                  | EL REGISTRO TELEMÁTICO DEL MI         | NISTERIO PARA LA T | RANSICIÓN ECOLÓGICA Y RE     | IO DEMOGRÁFICO              |
| COMO JUSTIFICANTE DE LA PRESENT.                  | ACIÓN PUEDE IMPRIMIR ESTA PAGI        | NA                 |                              |                             |

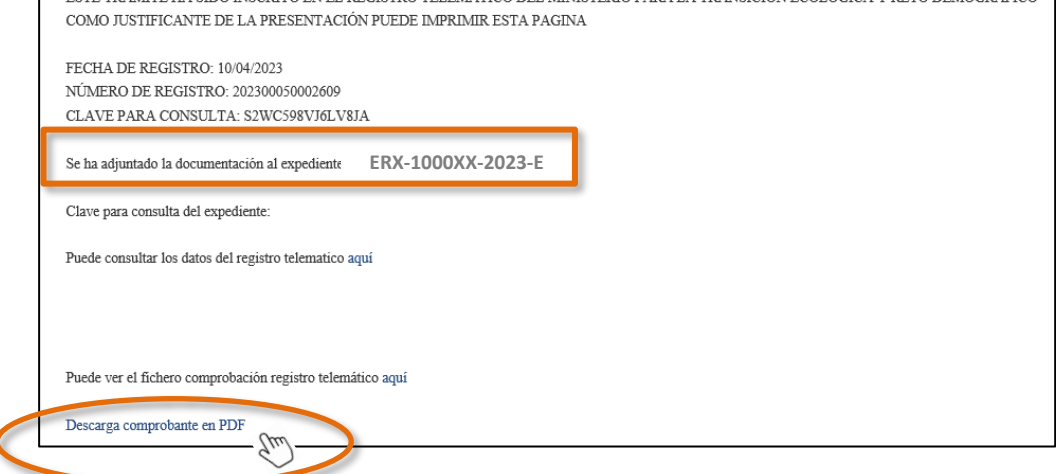

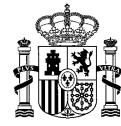

Podrá comprobar en *Consulta del estado de las solicitudes* del *MENÚ DE EXPLOTACIÓN*, que el/los documento/s ha/n quedado correctamente incorporado/s a la solicitud de inscripción en explotación.

| Do | ocumentación                                                                                                    |
|----|----------------------------------------------------------------------------------------------------|
|    | Documentación aportada                                                                                                    |
|    | Documento.pdf (Certificado CIL) - Fecha: 21/03/2023 12:00 - Fase: Solicitud en análisis (PEX)                                 |
|    | Documento.pdf (Certificado emitido por el operador del mercado) - Fecha: 21/03/2023 12:00 - Fase: Solicitud en análisis (PEX) |
|    | Documento.pdf ({@lang:DocumentoDeclaraciónNuevaInversion}) - Fecha: 21/03/2023 12:00 - Fase: Solicitud en análisis (PEX)      |
|    | Documento.pdf (Declaración responsable para la inscripción en el Registro electrónico del régimen económico                   |
|    | de energías renovables en estado de explotación, según el anexo del Real Decreto 960/2020, de 3 de noviembre)                 |
|    | - Fecha: 21/03/2023 12:00 - Fase: Solicitud en análisis (PEX)                                                                 |
|    | Documento.pdf (Declaración responsable relativa a la disposición de sistema de almacenamiento) - Fecha:                       |
|    | 21/03/2023 12:00 - Fase: Solicitud en análisis (PEX)                                                                          |
|    | Documento.pdf (Plan estratégico definitivo) - Fecha: 21/03/2023 12:00 - Fase: Solicitud en análisis (PEX)                     |
|    | Documento.pdf (Resolución de inscripción definitiva en el registro administrativo de instalaciones de producción              |
|    | de energía eléctrica) - Fecha: 21/03/2023 12:00 - Fase: Solicitud en análisis (PEX)                                           |
|    | Documentación aportada adicional                                                                                              |
|    | Documento.pdf (Otros) - Fecha: 10/04/2023 13:47 - Fase: Expediente en análisis (PEX)®                                         |

#### → Respuesta a trámites realizados por la administración

En caso de ser requerido para subsanar la solicitud, realizar una mejora voluntaria de la misma, aportar documentación complementaria o alegar en respuesta a un trámite por el que se le da audiencia, se le notificará electrónicamente y podrá acceder a través de la aplicación telemática.

Para ello, ingrese en la solicitud para el que se le ha abierto un trámite de los mencionados, a través de **Consulta del estado de las solicitudes** del **MENÚ DE EXPLOTACIÓN**.

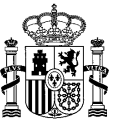

| Estás en: ERIDE > Menu Principal > Menú Eride > MENÚ DE EXPLOTACIÓN > Consulta del estado de las solicitudes |                                        |   |  |  |  |  |  |
|----------------------------------------------------------------------------------------------------|----------------------------------------|---|--|--|--|--|--|
| Consulta del estado de la                                                                                    | Consulta del estado de las solicitudes |   |  |  |  |  |  |
| Criterios de búsqueda                                                                                        |                                        |   |  |  |  |  |  |
| Estado:                                                                                                    | Seleccione un estado                   | • |  |  |  |  |  |
| Texto a buscar:                                                                                              | ERX-XXXXXX-2XXX-E                      |   |  |  |  |  |  |
| CIL:                                                                                                    |                                        |   |  |  |  |  |  |
| Tipo registro Eride:                                                                                         | Seleccione un valor                    | ~ |  |  |  |  |  |
| Limpiar filtros                                                                                              |                                        |   |  |  |  |  |  |
|                                                                                                    | BUSCAR                                 |   |  |  |  |  |  |
| Fecha Expediente Empresa                                                                                     | Nombre Estado                          |   |  |  |  |  |  |
| 22/03/2023         ERX-XXXXX-         ACAEIRO, S.A.           11:19:10         2XXX-E                        | RICARDO REIS                           |   |  |  |  |  |  |

Una vez dentro del expediente, el estado será *Pendiente de actuación por parte del interesado (PEX)*; al final del mismo, en el apartado <u>Acciones a realizar</u>, tendrá a su disposición la opción *Responder acto de Trámite*.

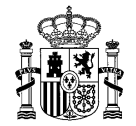

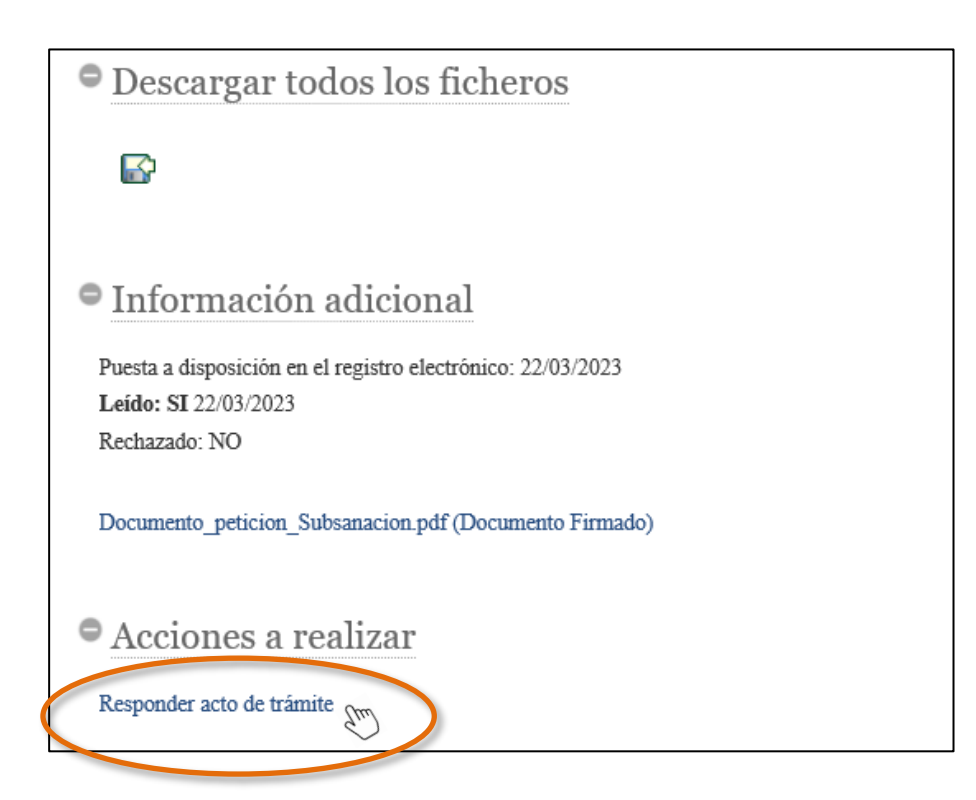

Una vez abierto el formulario, podrá subsanar la solicitud o completarla, según proceda, así como incorporar aquella documentación o alegaciones que considere conveniente.

Después de revisar que la información cumplimentada y/o que la documentación aportada es la correcta, deberá pulsar el botón *ENVIAR*.

Se generará un texto modelo que tendrá que firmar, en el que aparecerán una serie de datos de forma automática (información relativa al representante del titular, código ERP de la inscripción etc.).

Compruebe el contenido en "Descargar el texto a firmar", y clique en **FIRMAR** para finalizar el trámite.

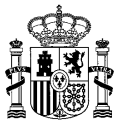

| Estás en: ERIDE > Menu Principal > Menú Eride > MENÚ DE EXPLOTACIÓN > Solicitud de cambio de estado de preasignación a explotación                                                                                                    |
|----------------------------------------------------------------------------------------------------|
| Respuesta a acto de trámite                                                                                                    |
| Descargar el texto a firmar                                                                                                    |
| FIRMAR CANCELAR                                                                                                    |
| - Em                                                                                                    |
| D./D <sup>a</sup> mayor de edad, con D.N.I./Pasaporte en calidad de solicitante/representante del titular, con identificador, domicilio social en, y e-mail de comunicación, en plena posesión de su capacidad jurídica y de obrar, solicita sea tenida en cuenta la presente respuesta al acto de trámite correspondiente al expediente ERX, puesto a disposición en sede electrónica el día, |
| A cuyos efectos presenta la documentación siguiente:                                                                                                    |
|                                                                                                    |
|                                                                                                    |
| El solicitante garantiza la originalidad y veracidad de los documentos anexados.                                                                                                    |
| En Madrid a de de                                                                                                    |

Una vez enviada la solicitud y firmada se finalizará el trámite y podrá descargar el comprobante en PDF.

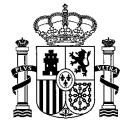

49

| ESTE TRÁMITE<br>COMO JUSTIFIC | HA SIDO INSCRITO EN EL REGISTRO TELEMÁTICO DEL MINISTERIO PARA LA TRANSICIÓN ECOLÓGICA Y RETO DEMOG<br>ANTE DE LA PRESENTACIÓN PUEDE IMPRIMIR ESTA PAGINA |
|-------------------------------|----------------------------------------------------------------------------------------------------|
| FECHA DE REG                  | ISTRO: 22/03/2023                                                                                                    |
| NÚMERO DE RE                  | IGISTRO: 202300050002164                                                                                                    |
| Se ha respondido              | a un acto de trámite del expediente ERX-XXXXX-2XXX-E                                                                                                    |
| Clave para consul             | ta del expediente: KDJPFMAEHCXRNBS                                                                                                    |
| Puede consultar lo            | os datos del registro telematico aquí                                                                                                    |
|                               |                                                                                                    |

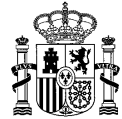

#### ¿DÓNDE OBTENER MAS INFORMACIÓN SOBRE EL PROCEDIMIENTO EN CASO DE DUDA?

La Dirección General de Política Energética y Minas pone a su disposición un apartado relativo al <u>Régimen Económico de Energías renovables</u>, con enlaces de interés.

Asimismo, en el apartado correspondiente de <u>preguntas frecuentes</u>, podrá encontrar una explicación detallada de diversos aspectos relacionados con el procedimiento de paso a explotación de las instalaciones.

Finalmente, puede dirigir una consulta a través del correo electrónico <u>bzn-eride-pre@miteco.es</u> o en el siguiente teléfono de contacto **913 497 501**.